## **COMPREHENSIVE SERVICES**

We offer competitive repair and calibration services, as well as easily accessible documentation and free downloadable resources.

# SELL YOUR SURPLUS

**OBSOLETE NI HARDWARE IN STOCK & READY TO SHIP** 

We stock New, New Surplus, Refurbished, and Reconditioned NI Hardware.

APEX WAVES

**Bridging the gap** between the manufacturer and your legacy test system.

1-800-915-6216
 www.apexwaves.com
 sales@apexwaves.com

All trademarks, brands, and brand names are the property of their respective owners.

Request a Quote CLICK HERE NI-9219

# CALIBRATION PROCEDURE

| Français | Deutsch        | 日本語 | 한국어 | 简体中文 |  |  |  |  |
|----------|----------------|-----|-----|------|--|--|--|--|
|          | ni.com/manuals |     |     |      |  |  |  |  |

This document contains information for calibrating the National Instruments 9219. For more information on calibration, visit ni.com/calibration.

# Contents

| Software Requirements1                                         |    |
|----------------------------------------------------------------|----|
| Documentation Requirements                                     |    |
| Calibration Interval                                           |    |
| Test Equipment                                                 |    |
| Test Conditions                                                | ·  |
| Calibration Procedures                                         |    |
| Initial Setup4                                                 | ·  |
| Verification                                                   | í. |
| Voltage Accuracy Verification6                                 | j. |
| Thermocouple Accuracy Verification                             | j. |
| Current Accuracy Verification1                                 | 0  |
| 2-Wire Resistance Accuracy Verification1                       | 1  |
| Quarter-Bridge Accuracy Verification1                          | 2  |
| 4-Wire Resistance Accuracy Verification1                       | 4  |
| 4-Wire RTD Accuracy Verification1                              | 5  |
| 3-Wire RTD Accuracy Verification1                              | 7  |
| Half-Bridge Accuracy Verification1                             | 9  |
| Full-Bridge Accuracy Verification2                             | 3  |
| Adjustment2                                                    | 5  |
| Voltage and Thermocouple Accuracy Adjustment2                  | 6  |
| Current Accuracy Adjustment 2                                  | 9  |
| 4-Wire and 2-Wire Resistance Accuracy Adjustment               | 2  |
| 4-Wire RTD, 3-Wire RTD, and Quarter-Bridge Accuracy Adjustment | 7  |
| Half-Bridge Accuracy Adjustment 4                              | 2  |
| Full-Bridge Accuracy Adjustment4                               | 5  |
| Accuracy Under Calibration Conditions 4                        | -8 |
| Where to Go for Support4                                       | .9 |

# **Software Requirements**

Calibrating the NI 9219 requires installing NI-DAQmx 9.3 or later on the calibration system. You can download NI-DAQmx from ni.com/downloads. NI-DAQmx supports a number of programming languages, including LabVIEW, LabWindows/CVI, C/C++, C#, and Visual Basic .NET. When you install NI-DAQmx you only need to install support for the ADE that you intend to use.

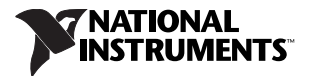

# **Documentation Requirements**

For information about NI-DAQmx and the NI 9219, you can consult the following documents:

• NI 9219 Operating Instructions and Specifications—This document includes detailed information about the NI 9219 and provides the published specification values for the NI 9219. Visit ni.com/info and enter cseriesdoc for the most recent NI 9219 Operating Instructions and Specifications.

The following documents are installed with NI-DAQmx. You also can find the latest versions of the documentation at ni.com/manuals.

- *DAQ Getting Started* guides—These guides provide instructions for installing and configuring NI-DAQ devices.
- *NI DAQmx Help*—This help file contains general information about measurement concepts, key NI-DAQmx concepts, and common applications that apply to all programming environments.
- *NI-DAQmx C Reference Help*—This help file contains C reference and general information about measurement concepts.

# **Calibration Interval**

National Instruments recommends a calibration interval of one year for the NI 9219. You should adjust the recommended calibration interval based on the measurement accuracy demands of your application.

# **Test Equipment**

National Instruments recommends that you use the equipment in Table 1 for calibrating the NI 9219.

| Equipment | Recommended<br>Model | Parameter Measured                            | Minimum Requirements                                                                                                    |
|-----------|----------------------|-----------------------------------------------|----------------------------------------------------------------------------------------------------|
| Source    | Fluke 5700A          | Voltage Accuracy,<br>Thermocouple Accuracy    | If this instrument is unavailable, use a device<br>that can source voltages as high as 48 V and<br>meets the following specifications:                                                                                                    |
|           |                      |                                               | Noise:<br>≤5 mV <sub>pkpk</sub> 0.1 Hz–10 Hz at 48 V<br>≤500 $\mu$ V <sub>pkpk</sub> 0.1 Hz–10 Hz at 12 V<br>≤500 $\mu$ V <sub>pkpk</sub> 0.1 Hz–10 Hz at 3.2 V<br>≤50 $\mu$ V <sub>pkpk</sub> 0.1 Hz–10 Hz at 0.8 V<br>≤5 $\mu$ V <sub>pkpk</sub> 0.1 Hz–10 Hz at 0.1 V |
|           |                      | Current Accuracy                              | If this instrument is unavailable, use a current source with noise $\leq 500 \text{ nA}_{pkpk} 0.1 \text{ Hz}-10 \text{ Hz}.$                                                                                                    |
|           |                      | Half-Bridge Accuracy,<br>Full-Bridge Accuracy | If this instrument is unavailable, use a voltage source with noise $\leq 500 \ \mu V_{pkpk} 0.1 \ Hz-10 \ Hz$ at 3 V.                                                                                                    |

| Table 1 |   | Recommended      | Equipment   |
|---------|---|------------------|-------------|
| 10010 1 | • | 1100011111011000 | Equipritoni |

| Equipment               | Recommended<br>Model | Parameter Measured                                                  | Minimum Requirements                                                                                                    |
|-------------------------|----------------------|---------------------------------------------------------------------|----------------------------------------------------------------------------------------------------|
| DMM (x2)                | NI 4071              | Voltage Accuracy,<br>Thermocouple Accuracy                          | If this instrument is unavailable, use a DMM with $\leq$ 30 ppm uncertainty for voltage, and $\leq$ 0.8 µV offset error in smallest range.                                     |
|                         |                      | Resistance Accuracy,<br>RTD Accuracy,<br>Quarter-Bridge<br>Accuracy | If this instrument is unavailable, use a DMM with $\leq 60$ ppm uncertainty for resistance, and $\leq 0.01 \Omega$ offset error in smallest range.                             |
|                         |                      | Half-Bridge Accuracy,<br>Full-Bridge Accuracy                       | <b>(DMM1)</b> If this instrument is unavailable, use one DMM with $\leq 15$ ppm uncertainty for voltages under 3 V.                                                            |
|                         |                      |                                                                     | <b>(DMM2)</b> If this instrument is unavailable, use a second DMM with $\leq 20$ ppm for uncertainty voltages under 1 V and $\leq 0.8 \ \mu$ V offset error in smallest range. |
|                         |                      | Current Accuracy                                                    | ≤270 ppm uncertainty for current,<br>≤2 nA offset error in smallest range                                                                                                    |
| Discrete<br>Resistors   |                      | RTD Accuracy                                                        | TCR: $\leq 10 \text{ ppm/}^{\circ}\text{C}$<br>Resistor values: $4020 \Omega \pm 1\%$ , $402 \Omega \pm 1\%$ , $20 \Omega \pm 5\%$ , $4.99 \Omega \pm 5\%$                     |
|                         |                      | Resistance Accuracy                                                 | TCR: $\leq 10 \text{ ppm/°C}$<br>Resistor values: 8450 $\Omega \pm 1\%$ , 845 $\Omega \pm 1\%$ ,<br>20 $\Omega \pm 5\%$                                                        |
|                         |                      | Quarter-Bridge<br>Accuracy                                          | TCR: $\leq 10 \text{ ppm/}^{\circ}\text{C}$<br>Resistor values: $309 \Omega \pm 1\%$ , $121 \Omega \pm 1\%$ ,<br>$4.99 \Omega \pm 5\%$                                         |
|                         |                      | Half-Bridge Accuracy                                                | TCR: $\leq 10 \text{ ppm/°C}$<br>Resistor values: $1 \text{ k}\Omega \pm 1\%$ (x2)                                                                                             |
|                         |                      | Full-Bridge Accuracy                                                | TCR: $\leq 10 \text{ ppm/°C}$<br>Resistor values: $10 \text{ k}\Omega \pm 1\%$ (x2)                                                                                            |
| cDAQ<br>Chassis         | NI cDAQ-9178         | All                                                                 | —                                                                                                    |
| Connection<br>Accessory | NI 9972              | All                                                                 | _                                                                                                    |

# **Test Conditions**

The following setup and environmental conditions are required to ensure the NI 9219 meets published specifications.

- Keep connections to the device as short as possible. Long cables and wires act as antennae, picking up extra noise that can affect measurements.
- Verify that all connections to the device are secure.
- Use shielded copper wire for all cable connections to the device. Use twisted-pairs wire to eliminate noise and thermal offsets.
- Maintain an ambient temperature of 23 ±5 °C. The device temperature will be greater than the ambient temperature.
- Keep relative humidity below 80%.
- Allow a warm-up time of at least 10 minutes to ensure that the NI 9219 measurement circuitry is at a stable operating temperature.

# **Calibration Procedures**

The calibration process includes the following steps:

- 1. Initial Setup-Install the device and configure it in Measurement & Automation Explorer (MAX).
- 2. *Verification*—Verify the existing operation of the device. This step confirms whether the device is operating within the published specifications prior to adjustment.
- 3. *Adjustment*—Adjust the calibration constants of the device. The adjustment procedure automatically updates the calibration date and temperature in the EEPROM.
- 4. *Reverification*—Repeat the verification procedure to ensure that the device is operating within the published specifications after adjustment.

# **Initial Setup**

Complete the following steps to set up the NI 9219.

- 1. Install the NI-DAQmx driver software.
- 2. Install the NI 9219 in slot 8 of the NI cDAQ-9178 chassis. Leave slots 1 through 7 of the NI cDAQ-9178 chassis empty.
- 3. Launch Measurement & Automation Explorer (MAX).
- 4. Right-click the device name and select **Self-Test** to ensure that the device is working properly.

# Verification

This section provides instructions for verifying the NI 9219 specifications. Refer to Figure 1, Table 2, and Table 3 for the channel assignments, signal names, and terminal assignments of the NI 9219.

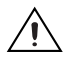

**Caution** The analog inputs on the NI 9219 are not grounded (floating). Ensure that a single point in the test system is connected to ground to prevent the entire system from floating.

**Note** The test limits listed in Tables 5, 7, 9, 11, 13, 15, 17, 19, 21, are derived using the values in Table 24.

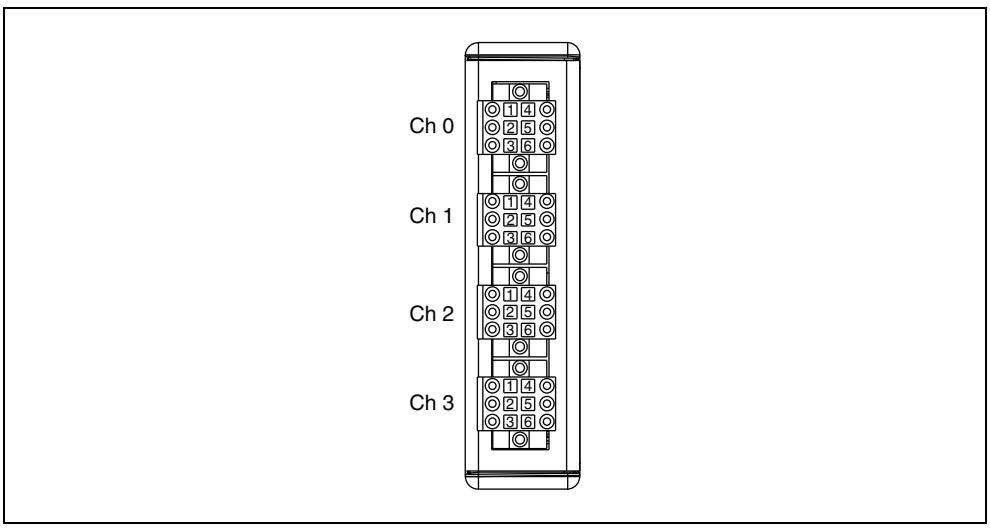

Figure 1. NI 9219 Channel and Terminal Assignments

| fable 2. | NI 9219 | Signal | Name |
|----------|---------|--------|------|
|----------|---------|--------|------|

| Terminal                                                                                           | Signal Name | Signal Description                  |  |  |  |
|----------------------------------------------------------------------------------------------------|-------------|-------------------------------------|--|--|--|
| 1                                                                                                  | T+          | TEDS Data                           |  |  |  |
| 2                                                                                                  | Τ–          | TEDS COM                            |  |  |  |
| 3                                                                                                  | EX+/HI*     | Positive excitation or input signal |  |  |  |
| 4                                                                                                  | HI          | Positive input signal               |  |  |  |
| 5                                                                                                  | EX-/LO*     | Negative excitation or input signal |  |  |  |
| 6                                                                                                  | LO          | Negative input signal               |  |  |  |
| * Depending on the mode, terminals 3 and 5 are either the excitation signals or the input signals. |             |                                     |  |  |  |

|                   | Terminal |    |     |    |     |    |
|-------------------|----------|----|-----|----|-----|----|
| Mode              | 1        | 2  | 3   | 4  | 5   | 6  |
| Voltage           | T+       | T– |     | HI | LO  |    |
| Current           | T+       | Т- | HI  | —  | LO  | —  |
| 4-Wire Resistance | T+       | Т- | EX+ | HI | EX– | LO |
| 2-Wire Resistance | T+       | Т- | HI  | —  | LO  | —  |
| Thermocouple      | T+       | Т- | —   | HI | LO  | —  |
| 4-Wire RTD        | T+       | T– | EX+ | HI | EX– | LO |
| 3-Wire RTD        | T+       | Т- | EX+ | —  | EX- | LO |
| Quarter-Bridge    | T+       | T– | HI  | —  | LO  | —  |
| Half-Bridge       | T+       | T– | EX+ | HI | EX– | —  |
| Full-Bridge       | T+       | Т- | EX+ | HI | EX- | LO |
| Digital In        | T+       | T– |     | HI | LO  |    |
| Open Contact      | T+       | T– | HI  |    | LO  |    |

Table 3. NI 9219 Terminal Assignments by Mode

# **Voltage Accuracy Verification**

Complete the following steps to verify the voltage accuracy of an NI 9219.

1. Connect the NI 9219 to the DMM and source as shown in Figure 2.

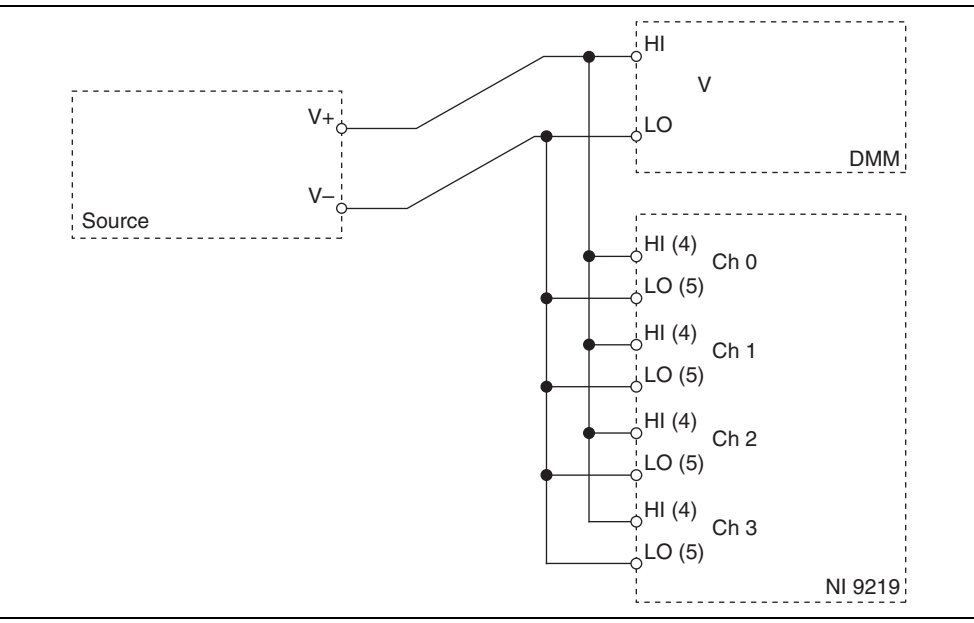

Figure 2. Voltage Accuracy Verification Connections to the NI 9219

- 2. Set the source to the appropriate test point value indicated in Table 5. Use the smallest available range needed to source each test point. Using a range larger than necessary creates unwanted additional noise.
- 3. Configure the DMM for a voltage measurement in the lowest appropriate range according to the test point from Table 5.
- 4. Enable Auto Zero on the DMM.
- 5. Acquire a voltage reading with the DMM. Record this measurement as  $V_{ref}$ .
- 6. Create an AI voltage channel on the NI 9219. Configure the channel according to Table 4.

| Measurement<br>Type | Min (V) | Max (V) | ADC Timing<br>Mode | Sample Timing<br>Type |
|---------------------|---------|---------|--------------------|-----------------------|
| Voltage             | -60     | 60      | High Resolution    | On Demand             |
|                     | -15     | 15      |                    |                       |
|                     | -4      | 4       |                    |                       |
|                     | -1      | 1       |                    |                       |
|                     | -0.125  | 0.125   |                    |                       |

 Table 4. NI 9219 Configuration for Voltage Accuracy Verification

7. Acquire 20 voltage readings with the NI 9219. Record the average of the readings as V<sub>channel</sub>.

8. Perform the following calculation using the recorded  $V_{ref}$  and  $V_{channel}$  values.

$$Accuracy = V_{channel} - V_{ref}$$

9. Compare the calculation result to the Upper Limit and Lower Limit values in Table 5.

| Ra             | Range          |          | Point     | 1–Year Limits      |                    |
|----------------|----------------|----------|-----------|--------------------|--------------------|
| Minimum<br>(V) | Maximum<br>(V) | Location | Value (V) | Lower Limit<br>(V) | Upper Limit<br>(V) |
| -60            | 60             | Max      | 48        | -0.03670           | 0.03670            |
|                |                | Mid      | 0.0       | -0.00100           | 0.00100            |
|                |                | Min      | -48       | -0.03670           | 0.03670            |
| -15            | 15             | Max      | 12        | -0.00980           | 0.00980            |
|                |                | Mid      | 0.0       | -0.00080           | 0.00080            |
|                |                | Min      | -12       | -0.00980           | 0.00980            |
| -4             | 4              | Max      | 3.2       | -0.00300           | 0.00300            |
|                |                | Mid      | 0.0       | -0.00060           | 0.00060            |
|                |                | Min      | -3.2      | -0.00300           | 0.00300            |

 Table 5. NI 9219 Verification Test Limits for Voltage Accuracy

| Range          |                | Test     | Point     | 1-Year Limits      |                    |
|----------------|----------------|----------|-----------|--------------------|--------------------|
| Minimum<br>(V) | Maximum<br>(V) | Location | Value (V) | Lower Limit<br>(V) | Upper Limit<br>(V) |
| -1             | 1              | Max      | 0.80      | -0.000260          | 0.000260           |
|                |                | Mid      | 0.00      | -0.000014          | 0.000014           |
|                |                | Min      | -0.80     | -0.000260          | 0.000260           |
| -0.125         | 0.125          | Max      | 0.10      | -0.000041          | 0.000041           |
|                |                | Mid      | 0.00      | -0.000010          | 0.000010           |
|                |                | Min      | -0.10     | -0.000041          | 0.000041           |

Table 5. NI 9219 Verification Test Limits for Voltage Accuracy (Continued)

- 10. Set the source output to zero and clear the acquisition.
- 11. Repeat steps 2 through 10 for all test points and all channels on the NI 9219. NI recommends that you verify the values for all the iterations listed in Table 5 for each channel, but you can save time by verifying only the ranges, values, and channels used in your application.
- 12. Disconnect the source and the DMM from the device.

# **Thermocouple Accuracy Verification**

Complete the following steps to verify the thermocouple accuracy of an NI 9219.

1. Connect the NI 9219 to the DMM and source as shown in Figure 3.

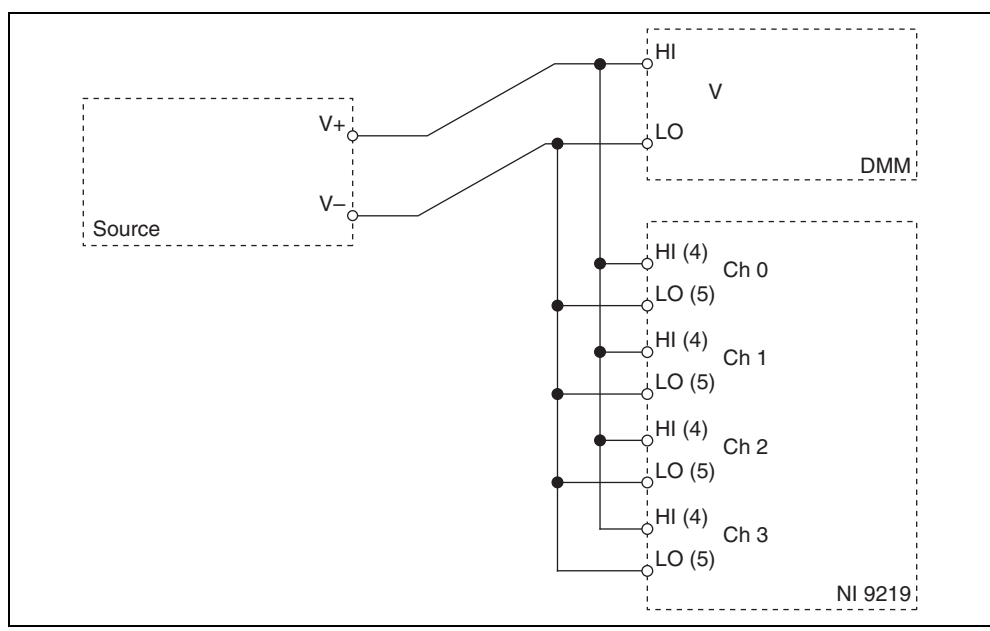

Figure 3. Thermocouple Accuracy Verification Connections to the NI 9219

- 2. Set the source to the appropriate test point value indicated in Table 7. Use the smallest available range needed to source each test point. Using a range larger than necessary creates unwanted additional noise.
- 3. Configure the DMM for a voltage measurement in the lowest appropriate range according to the test point from Table 7.
- 4. Enable Auto Zero on the DMM.
- 5. Acquire a voltage reading with the DMM. Record the measurement as  $V_{ref}$ .
- 6. Create an AI thermocouple channel on the NI 9219. Configure the channel according to Table 6.

 Table 6. NI 9219 Configuration for Thermocouple Accuracy Verification

| Measurement Type | Min (°C) | Max (°C) | ADC Timing Mode | Sample Timing Type |
|------------------|----------|----------|-----------------|--------------------|
| Thermocouple     | 0        | 100      | High Resolution | On Demand          |

- 7. Acquire 20 unscaled I32 readings with the NI 9219. Record the average of the readings as data<sub>unscaled</sub>.
- 8. Scale the data by using the formula below to change the unscaled data into volts.

$$V_{channel} = \frac{data_{unscaled}}{2^{23}} \times range_{max}$$

where  $range_{max}$  is the maximum value (mV) in Table 7.

9. Perform the following calculation using the recorded V<sub>ref</sub> and V<sub>channel</sub> values.

$$Accuracy = V_{channel} - V_{ref}$$

10. Compare the calculation result to the Upper Limit and Lower Limit values in Table 7.

 Table 7. NI 9219 Verification Test Limits for Thermocouple Accuracy

| Ra           | nge          | Test     | Point     | 1–Year Limits   |                 |  |
|--------------|--------------|----------|-----------|-----------------|-----------------|--|
| Minimum (mV) | Maximum (mV) | Location | Value (V) | Lower Limit (V) | Upper Limit (V) |  |
| -125         | 125          | Max      | 0.10      | -0.000041       | 0.000041        |  |
|              |              | Min      | 0.00      | -0.000010       | 0.000010        |  |

- 11. Set the source output to zero and clear the acquisition.
- 12. Repeat steps 2 through 11 for all test points and all channels on the NI 9219. NI recommends that you verify the values for all the iterations listed in Table 7 for each channel, but you can save time by verifying only the values and channels used in your application.
- 13. Disconnect the source and the DMM from the device.

## **Current Accuracy Verification**

Complete the following steps to verify the current accuracy of an NI 9219.

1. Connect the NI 9219 to the DMM and source as shown in Figure 4.

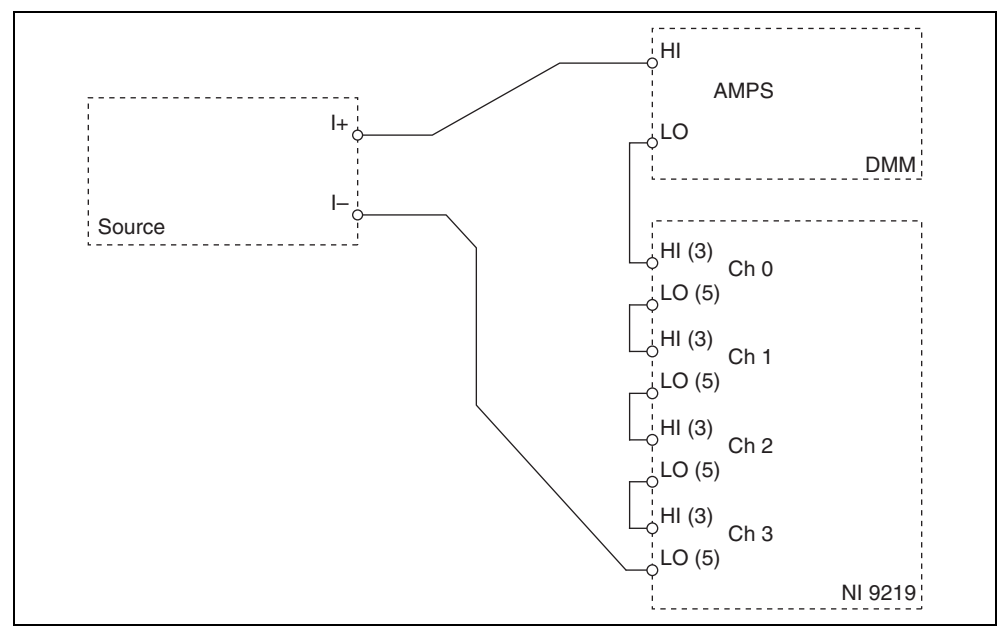

Figure 4. Current Accuracy Verification Connections to the NI 9219

- 2. Set the current source to the appropriate test point value indicated in Table 9. Use the smallest available range needed to source each test point. Using a range larger than necessary creates unwanted additional noise.
- 3. Configure the DMM for a current measurement in the lowest appropriate range according to the test point from Table 9.
- 4. Enable Auto Zero on the DMM.
- 5. Create an AI current channel on the NI 9219. Configure the channel according to Table 8.

| Measurement<br>Type | Physical<br>Channels | Min (A) | Max (A) | ADC Timing<br>Mode | Sample Timing<br>Type |
|---------------------|----------------------|---------|---------|--------------------|-----------------------|
| Current             | ai0:3                | -0.025  | 0.025   | High Resolution    | On Demand             |

 Table 8. NI 9219 Configuration for Current Accuracy Verification

- 6. Commit the task.
- 7. Acquire a current reading with the DMM. Record this measurement as Iref.
- 8. Acquire 20 current readings per channel on the NI 9219.

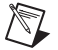

**Note** Perform the DMM measurements and the NI 9219 measurements as simultaneously as possible in order to reduce error from drift in the current source.

9. Record the average of the readings for the channel you want to verify as I<sub>channel</sub>.

10. Perform the following calculation using the recorded I<sub>ref</sub> and I<sub>channel</sub> values.

$$Accuracy = I_{channel} - I_{ref}$$

11. Compare the calculation result to the Upper Limit and Lower Limit values in Table 9.

| Ra           | nge          | Те       | st Point   | 1–Year Limits    |                  |  |
|--------------|--------------|----------|------------|------------------|------------------|--|
| Minimum (mA) | Maximum (mA) | Location | Value (mA) | Lower Limit (mA) | Upper Limit (mA) |  |
| -25          | 25           | Max      | 19.0       | -0.02089         | 0.02089          |  |
|              |              | Mid      | 0.0        | -0.00061         | 0.00061          |  |
|              |              | Min      | -19.0      | -0.02089         | 0.02089          |  |

 Table 9. NI 9219 Verification Test Limits for Current Accuracy

- 12. Repeat steps 9 through 11 for each channel you want to verify. NI recommends that you verify each channel, but you can save time by verifying only the channels used in your application.
- 13. Set the source to zero and clear the acquisition.
- 14. Repeat steps 2 through 13 for all test points listed in Table 9. NI recommends that you verify the values for all the iterations listed in Table 9, but you can save time by verifying only the values used in your application.
- 15. Disconnect the source and the DMM from the device.

#### 2-Wire Resistance Accuracy Verification

Complete the following steps to verify the 2-wire resistance accuracy of an NI 9219.

 Connect the NI 9219 to the resistor and the DMM as shown in Figure 5. Connect the leads of the DMM as close as possible to the terminals on the NI 9219 to ensure that the DMM reference measurements include the same lead wire resistance as the NI 9219 2-wire measurement.

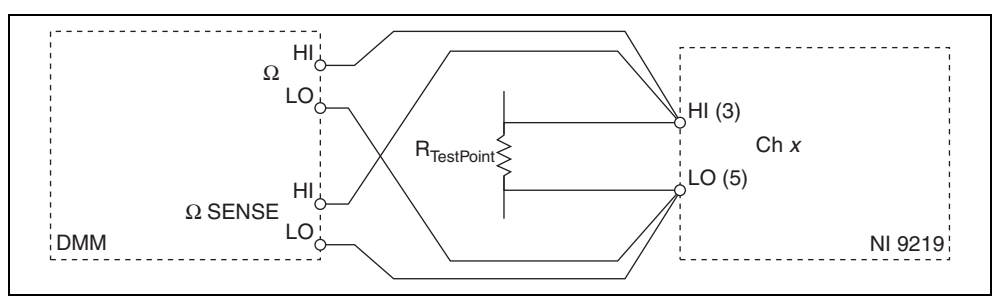

Figure 5. 2-Wire Resistance Accuracy Verification Connections to the NI 9219

- 2. Create an AI voltage channel in the 1 V range on the NI 9219.
- 3. Commit the task to place the NI 9219 in voltage mode. This prevents the module from interfering with the resistance measurements of the DMM.
- 4. Configure the DMM for a 4-wire resistance measurement in the appropriate range according to the appropriate test point from Table 11.
- 5. Enable Auto Zero on the DMM.
- 6. Acquire a resistance reading with the DMM. Record this measurement as  $\Omega_{ref}$ .

- 7. Disconnect the DMM from the resistor to ensure that the terminals on the DMM do not interfere with the resistor while the NI 9219 makes measurements.
- 8. Clear the task.
- 9. Create an AI resistance channel on the NI 9219. Configure the channel according to Table 10.

| Measurement Type                | Min (Ω) | Max (Ω) | Excitation<br>Source | Excitation<br>Value | ADC Timing<br>Mode | Sample<br>Timing Type |
|---------------------------------|---------|---------|----------------------|---------------------|--------------------|-----------------------|
| 2-Wire Resistance 1 k $\Omega$  | 0       | 1000    | Internal             | 0.0005              | High               | On Demand             |
| 2-Wire Resistance 10 k $\Omega$ |         | 10000   |                      |                     | Resolution         |                       |

Table 10. NI 9219 Configuration for 2-Wire Resistance Accuracy Verification

- 10. Acquire 20 2-wire resistance readings with the NI 9219. Record the average of the readings as  $\Omega_{channel}$ .
- 11. Perform the following calculation using the recorded  $\Omega_{ref}$  and  $\Omega_{channel}$  values.

$$Accuracy = \Omega_{channel} - \Omega_{ref}$$

12. Compare the calculation result to the Upper Limit and Lower Limit values in Table 11.

|                     | Ra      | nge      | Tes      | st Point                | 1–Year Limits          |                        |  |
|---------------------|---------|----------|----------|-------------------------|------------------------|------------------------|--|
| Mode                | Min (Ω) | Max (kΩ) | Location | Value                   | Lower Limit $(\Omega)$ | Upper Limit $(\Omega)$ |  |
| 2-Wire              | 0       | 1.05     | Max      | 845 Ω ±1%               | -1.15                  | 1.15                   |  |
| Resistance<br>1 kΩ  |         |          | Min      | $20 \Omega \pm 5\%$     | -0.50                  | 0.50                   |  |
| 2-Wire              | 0       | 10.5     | Max      | $8450~\Omega\pm\!\!1\%$ | -7.20                  | 7.20                   |  |
| Resistance<br>10 kΩ |         |          | Min      | $20 \Omega \pm 5\%$     | -0.64                  | 0.64                   |  |

 Table 11. NI 9219 Verification Test Limits for 2-Wire Resistance Accuracy

- 13. Clear the acquisition.
- 14. Disconnect the resistor from the device.
- 15. Repeat steps 1 through 14 for all test points and channels on the NI 9219. NI recommends that you verify the values for all the iterations listed in Table 11 for each channel, but you can save time by verifying only the values and channels used in your application.

# **Quarter-Bridge Accuracy Verification**

Complete the following steps to verify the quarter-bridge accuracy of an NI 9219.

- 1. Connect the NI 9219 to the resistor and the DMM as shown in Figure 6. Observe the following conditions when connecting the equipment to the NI 9219.
  - Connect the leads of the DMM as close as possible to the terminals on the NI 9219 to ensure that the DMM reference measurements include the same lead wire resistance as the NI 9219 quarter-bridge measurement.
  - Secure the spring-terminal connectors to the NI 9219 using the captive screws.

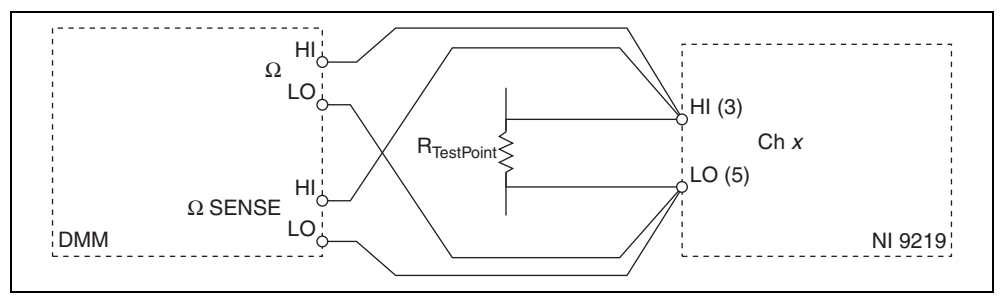

Figure 6. Quarter-Bridge Accuracy Verification Connections to the NI 9219

- 2. Create an AI voltage channel in the 1 V range on the NI 9219.
- 3. Commit the task to place the NI 9219 in voltage mode. This prevents the module from interfering with the resistance measurements of the DMM.
- 4. Configure the DMM for a 4-wire resistance measurement in the appropriate range according to the test point from Table 13.
- 5. Enable Auto Zero on the DMM.
- 6. Acquire a resistance reading with the DMM. Record this measurement as  $\Omega_{ref}$ .
- 7. Disconnect the DMM from the resistor to ensure that the terminals on the DMM do not interfere with the resistor while the NI 9219 makes measurements.
- 8. Clear the task.
- 9. Create an AI bridge (V/V) channel on the NI 9219. Configure the channel according to Table 12.

Table 12. NI 9219 Configuration for Quarter-Bridge Accuracy Verification

| Measurement Type     | Minimum<br>(V/V) | Maximum<br>(V/V) | Strain Config  | Nominal<br>Gage<br>Resistance | ADC<br>Timing<br>Mode | Sample<br>Timing<br>Type |
|----------------------|------------------|------------------|----------------|-------------------------------|-----------------------|--------------------------|
| Quarter-Bridge 350 Ω | -0.025           | 0.025            | Quarter-Bridge | 350                           | High                  | On                       |
| Quarter-Bridge 120 Ω |                  |                  |                | 120                           | Resolution            | Demand                   |

- 10. Acquire 20 unscaled I32 quarter-bridge readings with the NI 9219. Record the average of the readings as data<sub>unscaled</sub>.
- 11. Scale the data by using the formula below to change the unscaled data into  $\Omega$ .

$$\Omega_{channel} = \frac{data_{unscaled}}{2^{24}} \times range_{max}$$

where  $range_{max}$  is the maximum value for the selected range in Table 13.

12. Perform the following calculation using the recorded  $\Omega_{ref}$  and  $\Omega_{channel}$  values.

$$Accuracy = \Omega_{channel} - \Omega_{ref}$$

13. Compare the calculation result to the Upper Limit and Lower Limit values in Table 13.

|                | Ra      | nge     |          | Test Point | 1-Year Limits      |                    |
|----------------|---------|---------|----------|------------|--------------------|--------------------|
| Mode           | Min (Ω) | Max (Ω) | Location | Value      | Lower Limit<br>(Ω) | Upper Limit<br>(Ω) |
| Quarter-Bridge | 0       | 390     | Max      | 309 Ω ±1%  | -0.61              | 0.61               |
| 550 22         |         |         | Min      | 4.99 Ω ±5% | -0.37              | 0.37               |
| Quarter-Bridge | 0       | 150     | Max      | 121 Ω ±1%  | -0.33              | 0.33               |
| 120 12         |         |         | Min      | 4.99 Ω ±5% | -0.24              | 0.24               |

 Table 13.
 NI 9219 Verification Test Limits for Quarter-Bridge Accuracy

- 14. Clear the acquisition.
- 15. Disconnect the resistor from the device.
- 16. Repeat steps 1 through 15 for all test points and channels on the NI 9219. NI recommends that you verify the values for all the iterations listed in Table 13 for each channel, but you can save time by verifying only the values and channels used in your application.

#### **4-Wire Resistance Accuracy Verification**

Complete the following steps to verify the 4-wire resistance accuracy of an NI 9219.

1. Connect the NI 9219 to the resistor and the DMM as shown in Figure 7. Connect the sense leads of the DMM as close as possible to the same point that the sense leads of the NI 9219 (HI and LO) connect to the resistor to ensure that the DMM reference measurements include the same lead wire resistance as the NI 9219 4-wire measurements.

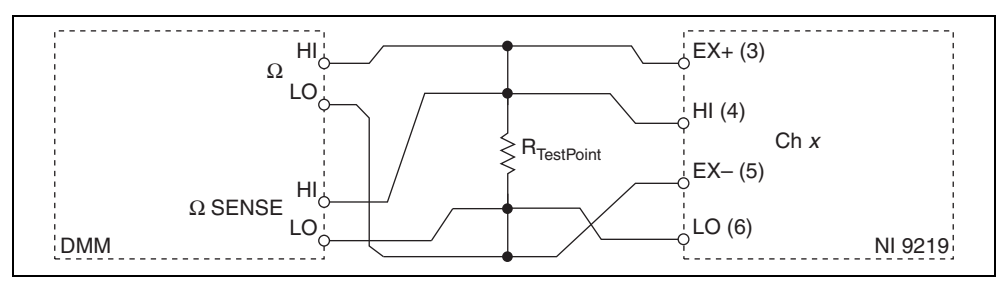

Figure 7. 4-Wire Resistance Accuracy Verification Connections to the NI 9219

- 2. Create an AI voltage channel in the 1 V range on the NI 9219.
- 3. Commit the task to place the NI 9219 in voltage mode. This prevents the module from interfering with the resistance measurement of the DMM.
- 4. Configure the DMM for a 4-wire resistance measurement in the appropriate range according to the test point from Table 15.
- 5. Enable Auto Zero on the DMM.
- 6. Acquire a resistance reading with the DMM. Record this measurement as  $\Omega_{ref}$ .
- 7. Disconnect the DMM from the resistor to ensure that the terminals on the DMM do not interfere with the resistor while the NI 9219 makes measurements.
- 8. Clear the task.

9. Create an AI resistance channel on the NI 9219. Configure the channel according to Table 14.

| Measurement<br>Type        | Min $(\Omega)$ | Max $(\Omega)$ | Excitation<br>Source | Excitation<br>Value | Resistance<br>Config | ADC<br>Timing<br>Mode | Sample<br>Timing<br>Type |
|----------------------------|----------------|----------------|----------------------|---------------------|----------------------|-----------------------|--------------------------|
| 4-Wire<br>Resistance 1 kΩ  | 0              | 1000           | Internal             | 0.0005              | 4-Wire               | High<br>Resolution    | On<br>Demand             |
| 4-Wire<br>Resistance 10 kΩ |                | 10000          |                      |                     |                      |                       |                          |

 Table 14.
 NI 9219 Configuration for 4-Wire Resistance Accuracy Verification

- 10. Acquire 20 4-wire resistance readings with the NI 9219. Record the average of the readings as  $\Omega_{channel}$ .
- 11. Perform the following calculation using the recorded  $\Omega_{ref}$  and  $\Omega_{channel}$  values.

$$Accuracy = \Omega_{channel} - \Omega_{ref}$$

12. Compare the calculation result to the Upper Limit and Lower Limit values in Table 15.

|                                 | Ra      | nge         | Test     | Point               | 1–Year Limits   |                 |  |
|---------------------------------|---------|-------------|----------|---------------------|-----------------|-----------------|--|
| Mode                            | Min (Ω) | Max<br>(kΩ) | Location | Value               | Lower Limit (Ω) | Upper Limit (Ω) |  |
| 4-Wire                          | 0       | 1.05        | Max      | 845 Ω ±1%           | -1.15           | 1.15            |  |
| Resistance 1 kΩ                 |         | Min         | 20 Ω ±5% | -0.50               | 0.50            |                 |  |
| 4-Wire                          | 0       | 10.5        | Max      | 8450 Ω ±1%          | -7.20           | 7.20            |  |
| Resistance $10 \text{ k}\Omega$ |         |             | Min      | $20 \Omega \pm 5\%$ | -0.64           | 0.64            |  |

Table 15. NI 9219 Verification Test Limits for 4-Wire Resistance Accuracy

- 13. Clear the acquisition.
- 14. Disconnect the resistor from the device.
- 15. Repeat steps 1 through 14 for all test points and channels on the NI 9219. NI recommends that you verify the values for all the iterations listed in Table 15 for each channel, but you can save time by verifying only the values and channels used in your application.

## 4-Wire RTD Accuracy Verification

Complete the following steps to verify the 4-wire RTD accuracy of an NI 9219.

 Connect the NI 9219 to the resistor and the DMM as shown in Figure 8. Connect the sense leads of the DMM as close as possible to the same point that the sense leads of the NI 9219 (HI and LO) connect to the resistor to ensure that the DMM reference measurements include the same lead wire resistance as the NI 9219 4-wire measurements.

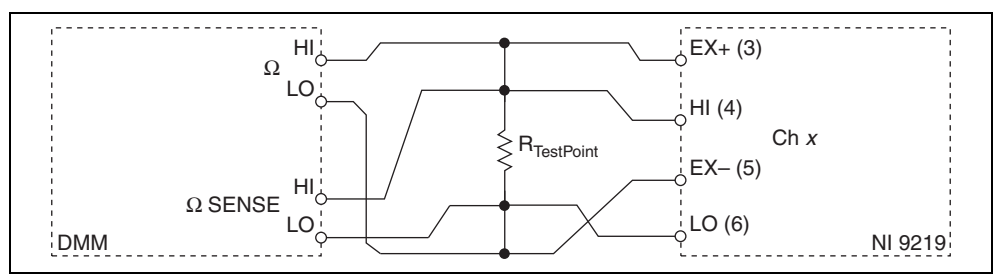

Figure 8. 4-Wire RTD Accuracy Verification Connections to the NI 9219

- 2. Create an AI voltage channel in the 1 V range on the NI 9219.
- 3. Commit the task to place the NI 9219 in voltage mode. This prevents the module from interfering with the resistance measurements of the DMM.
- 4. Configure the DMM for a 4-wire resistance measurement in the appropriate range according to the test point from Table 17.
- 5. Enable Auto Zero on the DMM.
- 6. Acquire a resistance reading with the DMM. Record this measurement as  $\Omega_{ref}$ .
- 7. Disconnect the DMM from the resistor to ensure that the terminals on the DMM do not interfere with the resistor while the NI 9219 makes measurements.
- 8. Clear the task.
- 9. Create an AI RTD channel on the NI 9219. Configure the channel according to Table 16.

| Measurement<br>Type  | Min<br>(°C)  | Max<br>(°C) | Excitation<br>Source | Excitation<br>Value | Resistance<br>Config | r0*  | ADC<br>Timing<br>Mode | Sample<br>Timing<br>Type |
|----------------------|--------------|-------------|----------------------|---------------------|----------------------|------|-----------------------|--------------------------|
| 4-Wire RTD<br>Pt1000 | 0            | 800         | Internal             | 0.0005              | 4-Wire               | 1000 | High<br>Resolution    | On<br>Demand             |
| 4-Wire RTD<br>Pt100  |              |             |                      |                     |                      | 100  |                       |                          |
| * RTD nominal re     | esistance at | 0 °C.       |                      | •                   | •                    |      | •                     |                          |

 Table 16.
 NI 9219 Configuration for 4-Wire RTD Accuracy Verification

- Acquire 20 unscaled I32 4-wire readings with the NI 9219. Record the average of the readings as data<sub>unscaled</sub>.
- 11. Scale the data by using the formula below to change the unscaled data into  $\Omega$ .

$$\Omega_{channel} = \frac{data_{unscaled}}{2^{24}} \times range_{max}$$

where  $range_{max}$  is the maximum value for the selected range in Table 17.

12. Perform the following calculation using the recorded  $\Omega_{ref}$  and  $\Omega_{channel}$  values.

$$Accuracy = \Omega_{channel} - \Omega_{ref}$$

13. Compare the calculation result to the Upper Limit and Lower Limit values in Table 17.

|            | Ra      | nge     | Tes                 | st Point                | 1-Year Limits   |                        |  |
|------------|---------|---------|---------------------|-------------------------|-----------------|------------------------|--|
| Mode       | Min (Ω) | Max (Ω) | Location            | Value                   | Lower Limit (Ω) | <b>Upper Limit</b> (Ω) |  |
| 4–Wire RTD | 0       | 5050    | Max                 | $4020 \ \Omega \pm 1\%$ | -3.73           | 3.73                   |  |
| Pt1000     | Pt1000  | Min     | $20 \Omega \pm 5\%$ | -0.61                   | 0.61            |                        |  |
| 4–Wire RTD | 0       | 505     | Max                 | $402~\Omega\pm1\%$      | -0.79           | 0.79                   |  |
| Pt100      |         |         | Min                 | $4.99 \ \Omega \pm 5\%$ | -0.48           | 0.48                   |  |

 Table 17. NI 9219 Verification Test Limits for 4-Wire RTD Accuracy

- 14. Clear the acquisition.
- 15. Disconnect the resistor from the device.
- 16. Repeat steps 1 through 15 for all test points and channels on the NI 9219. NI recommends that you verify the values for all the iterations listed in Table 17 for each channel, but you can save time by verifying only the values and channels used in your application.

#### **3-Wire RTD Accuracy Verification**

Complete the following steps to verify the 3-Wire RTD accuracy of an NI 9219.

1. Connect the NI 9219 to the resistor and the DMM as shown in Figure 9. Connect the  $\Omega_{HI}$  and  $\Omega_{senseHI}$  leads of the DMM directly to the spring-terminal connector of the NI 9219 and the  $\Omega_{LO}$  and the  $\Omega_{senseLO}$  leads of the DMM as close as possible to the same point where the LO lead from the NI 9219 connects to the resistor to ensure that the DMM reference measurements include the same lead wire resistance as the NI 9219 3-wire measurements.

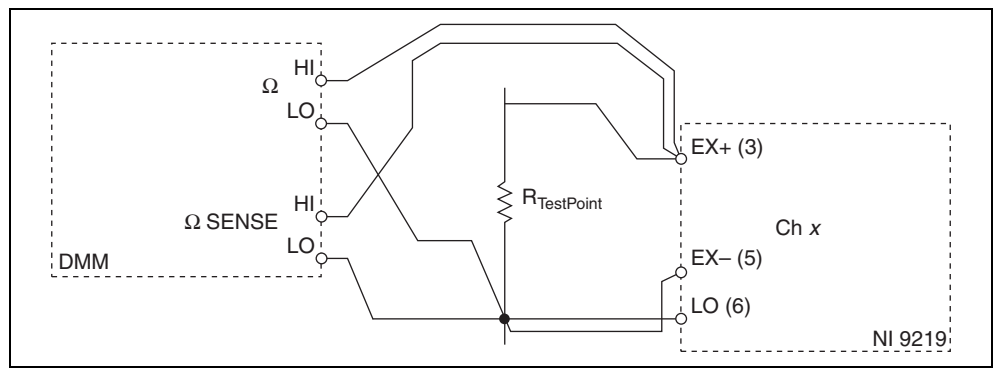

Figure 9. 3-Wire RTD Accuracy Verification Connections to the NI 9219

- 2. Create an AI voltage channel in the 1 V range on the NI 9219.
- 3. Commit the task to place the NI 9219 in voltage mode. This prevents the module from interfering with the resistance measurements of the DMM.
- 4. Configure the DMM for a 4-wire resistance measurement in the appropriate range according to the test point from Table 19.
- 5. Enable Auto Zero on the DMM.
- 6. Acquire a resistance reading with the DMM. Record this measurement as  $\Omega_{TopHalfDMM}$ .

7. Reconnect the DMM as shown in Figure 10. To minimize mismatch between the NI 9219 and the DMM, connect the  $\Omega_{HI}$  and  $\Omega_{senseHI}$  leads of the DMM as close as possible to the same point where the LO lead from the NI 9219 connects to the resistor and the  $\Omega_{LO}$  and the  $\Omega_{senseLO}$  leads of the DMM directly to the spring-terminal connector of the NI 9219.

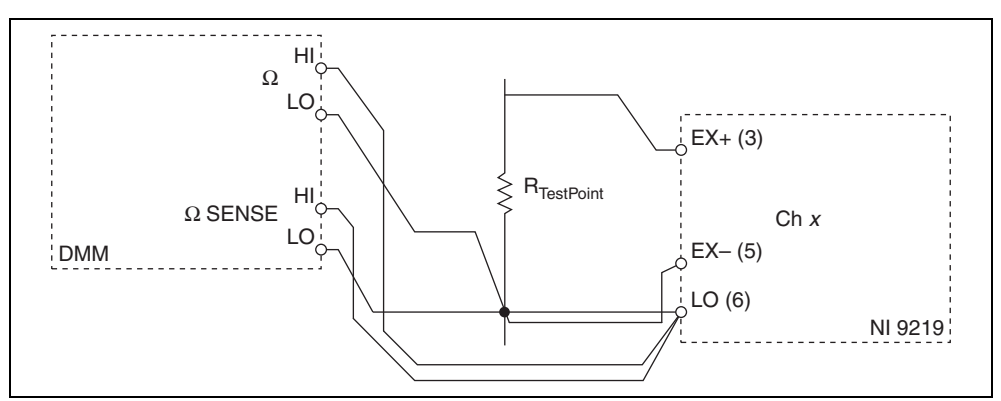

Figure 10. 3-Wire RTD Accuracy Verification Connections to the NI 9219

- 8. Configure the DMM for a 4-wire resistance measurement in the 100  $\Omega$  range or the smallest range available.
- 9. Enable Auto Zero on the DMM.
- 10. Acquire a resistance reading with the DMM. Record this measurement as  $\Omega_{BottomHalfDMM}$ .
- 11. Disconnect the DMM from the resistor and the NI 9219.
- 12. Calculate the DMM measurement of the 3-wire system from the following equation.

$$\Omega_{ref} = (\Omega_{TopHalfDMM} - 2 \times \Omega_{BottomHalfDMM})$$

- 13. Clear the task.
- 14. Create an AI RTD channel on the NI 9219. Configure the channel according to Table 18.

| Measurement<br>Type  | Min<br>(°C)    | Max<br>(°C) | Excitation<br>Source | Excitation<br>Value | Resistance<br>Config | r0*  | ADC<br>Timing<br>Mode | Sample<br>Timing<br>Type |
|----------------------|----------------|-------------|----------------------|---------------------|----------------------|------|-----------------------|--------------------------|
| 3-Wire RTD<br>Pt1000 | 0              | 800         | Internal             | 0.0005              | 3-Wire               | 1000 | High<br>Resolution    | On<br>Demand             |
| 3-Wire RTD<br>Pt100  |                |             |                      |                     |                      | 100  |                       |                          |
| * RTD nominal re     | esistance at ( | 0 °C.       |                      |                     |                      | •    |                       |                          |

 Table 18.
 NI 9219 Configuration for 3-Wire RTD Accuracy Verification

 Acquire 20 unscaled I32 3-wire readings with the NI 9219. Record the average of the readings as data<sub>unscaled</sub>. 16. Scale the data by using the formula below to change the unscaled data into  $\Omega$ .

$$\Omega_{channel} = \frac{data_{unscaled}}{2^{24}} \times range_{max}$$

where  $range_{max}$  is the maximum value for the selected range in Table 19.

17. Perform the following calculation using the recorded  $\Omega_{ref}$  and  $\Omega_{channel}$  values.

Accuracy = 
$$\Omega_{channel} - \Omega_{ref}$$

18. Compare the calculation result to the Upper Limit and Lower Limit values in Table 19.

|               | Ra             | Range Test Point |          | Test Point          |                 | Limits                 |
|---------------|----------------|------------------|----------|---------------------|-----------------|------------------------|
| Mode          | Min $(\Omega)$ | Max (Ω)          | Location | Value               | Lower Limit (Ω) | <b>Upper Limit</b> (Ω) |
| 3-Wire        | 0              | 5050             | Max      | 4020 Ω ±1%          | -3.86           | 3.86                   |
| RTD<br>Pt1000 |                |                  | Min      | $20 \Omega \pm 5\%$ | -0.62           | 0.62                   |
| 3-Wire        | 0              | 505              | Max      | 402 Ω ±1%           | -0.80           | 0.80                   |

 Table 19. NI 9219 Verification Test Limits for 3-Wire RTD Accuracy

19. Clear the acquisition.

RTD Pt100

- 20. Disconnect the resistor from the device.
- 21. Repeat steps 1 through 20 for all test points and channels on the NI 9219. NI recommends that you verify the values for all the iterations listed in Table 19 for each channel, but you can save time by verifying only the values and channels used in your application.

4.99 Ω ±5%

-0.48

0.48

#### Half-Bridge Accuracy Verification

Complete the following steps to verify the half-bridge accuracy of an NI 9219.

Min

1. Connect the NI 9219 to DMM1 as shown in Figure 11.

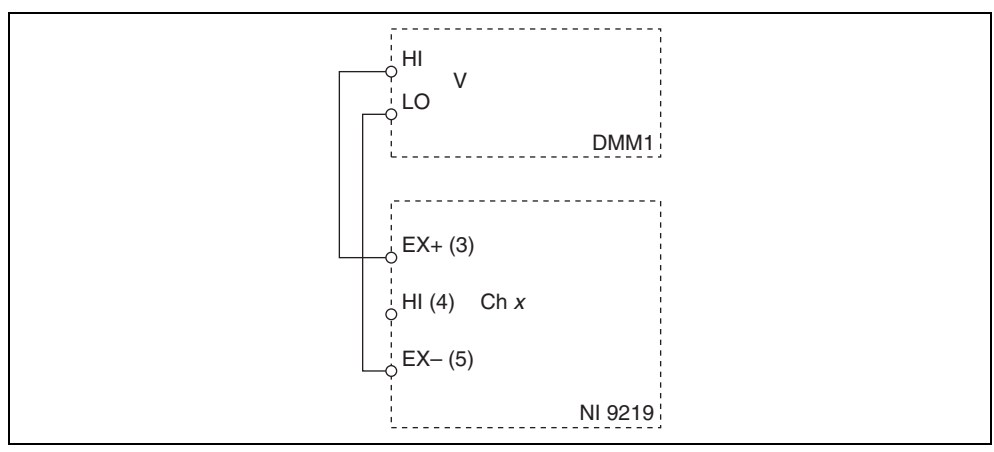

Figure 11. Half-Bridge Accuracy Verification Connections to the NI 9219 (Configuration 1)

2. Create an AI bridge V/V channel on the NI 9219. Configure the channel according to Table 20.

| Measurement             | Min  | Max | Excitation | Excitation | Bridge      | ADC Timing         | Sample      |
|-------------------------|------|-----|------------|------------|-------------|--------------------|-------------|
| Type                    | (V)  | (V) | Source     | Value      | Config      | Mode               | Timing Type |
| Half-Bridge<br>500 mV/V | -0.5 | 0.5 | Internal   | 2.5        | Half-Bridge | High<br>Resolution | On Demand   |

 Table 20.
 NI 9219 Configuration for Half-Bridge Accuracy Verification

- 3. Commit the task.
- 4. Configure DMM1 for a voltage measurement in the 10 V range.
- 5. Enable Auto Zero on DMM1.
- Use DMM1 to measure the excitation voltage from the NI 9219. Record this measurement as V<sub>ExcitationModule</sub>.

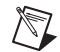

**Note** The excitation voltage on the NI 9219 may be off if the module is not configured correctly. The excitation value on the NI 9219 should be at least 2.5 V.

- 7. Set the voltage source to  $V_{\text{ExcitationModule}}$ . Use the smallest available range needed to source  $V_{\text{ExcitationModule}}$ . Using a range larger than necessary creates unwanted additional noise.
- 8. Connect the NI 9219 to DMM1, DMM2, and the voltage source as shown in Figures 12, 13, or 14 for the appropriate test point value indicated in Table 21. Observe the following conditions when connecting the equipment to the NI 9219.
  - Connect the leads of DMM1 as close as possible to the terminals on the NI 9219.
  - Connect the HI lead of DMM2 as close as possible to the same point that the HI lead of the NI 9219 connects to the resistor network.
  - Connect the LO lead of DMM2 as close as possible to the EX- terminal of the NI 9219.

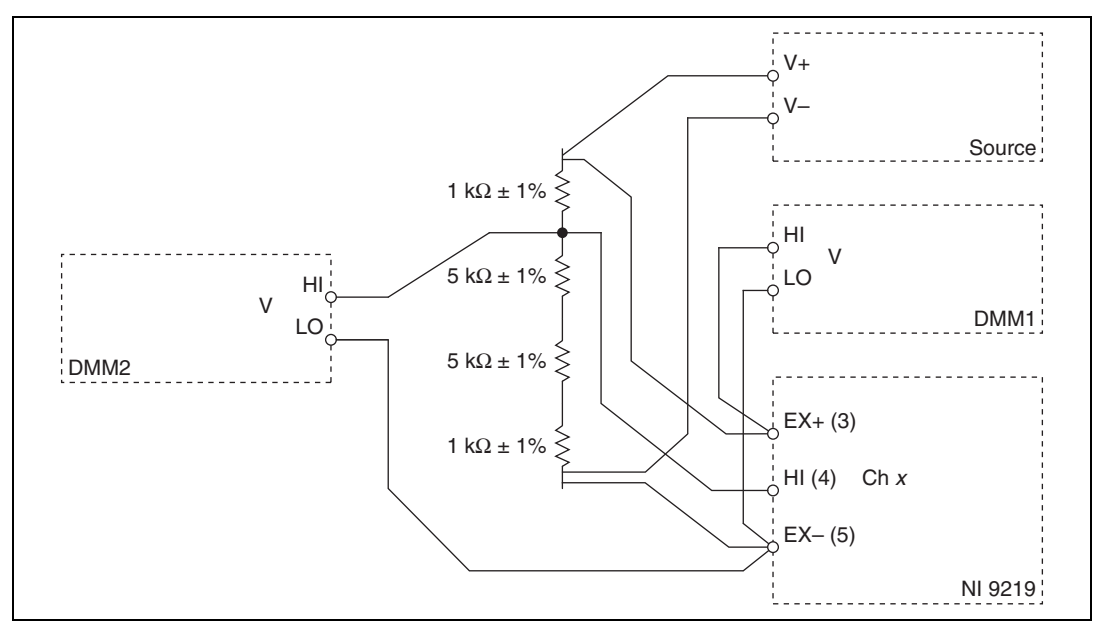

**Figure 12.** Half-Bridge Accuracy Verification Connections to the NI 9219 (Configuration 2)

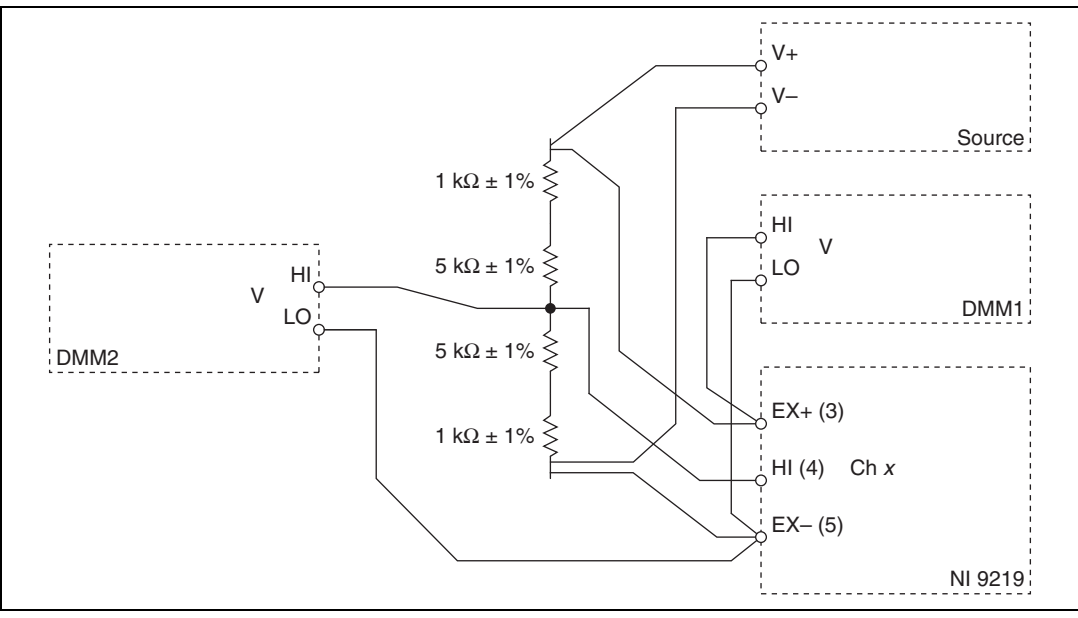

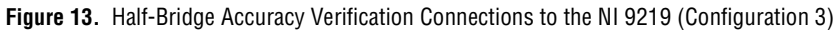

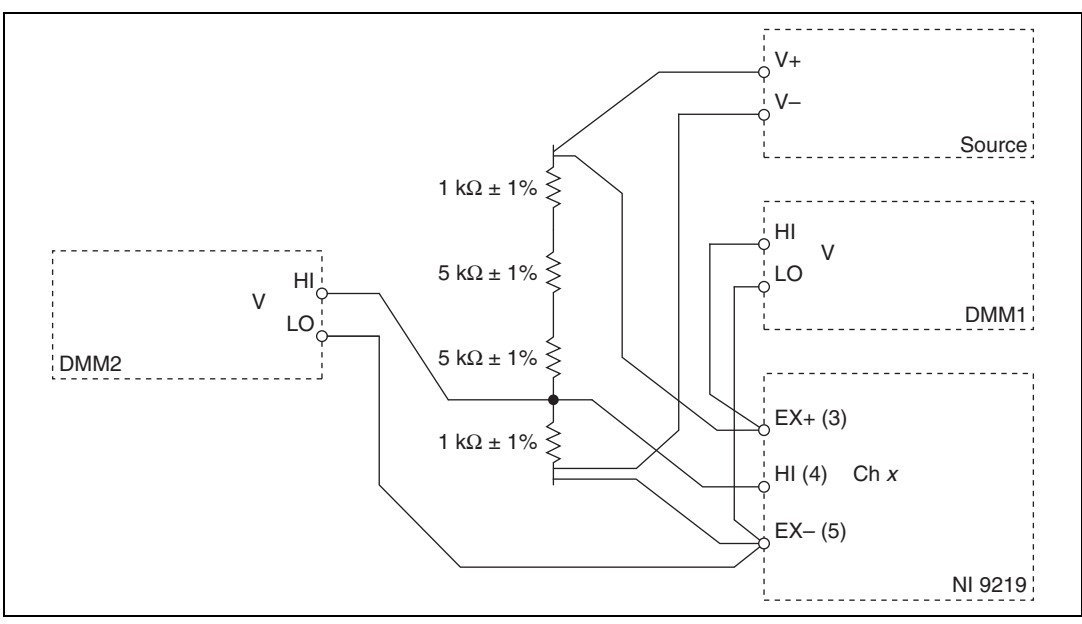

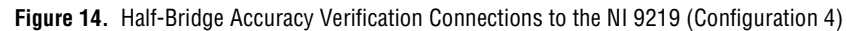

- 9. Configure DMM1 for a voltage measurement in the 10 V range.
- 10. Enable Auto Zero on DMM1.
- 11. Configure DMM2 for a voltage measurement in the 10 V range.
- 12. Enable Auto Zero on DMM2.

13. Acquire voltage measurements with both DMMs. Perform the following calculation using the two DMM measurements.

$$Ratio_{ref} = \frac{V_{DMM2}}{V_{DMM1}}$$

14. Acquire 20 bridge readings with the NI 9219. Record the average of the readings as Ratio<sub>channel</sub>.

N

**Note** Perform the DMM measurements and the NI 9219 measurements as simultaneously as possible in order to reduce error from drift in the resistors.

15. Perform the following calculation using the recorded Ratio<sub>ref</sub> and Ratio<sub>channel</sub> values.

$$Accuracy = \left(Ratio_{channel} + \frac{1}{2}\right) - Ratio_{ref}$$

16. Compare the calculation result to the Upper Limit and Lower Limit values in Table 21.

|             | Range         |               |          | <b>Test Point</b> |       | 1–Year                | Limits                |
|-------------|---------------|---------------|----------|-------------------|-------|-----------------------|-----------------------|
| Mode        | Min<br>(mV/V) | Max<br>(mV/V) | Location | Value             | Ratio | Lower Limit<br>(mV/V) | Upper Limit<br>(mV/V) |
| Half-Bridge | -500          | 500           | Max      | Configuration 2   | 0.916 | -0.29                 | 0.29                  |
| 500 m v7 v  |               |               | Mid      | Configuration 3   | 0.500 | -0.20                 | 0.20                  |
|             |               |               | Min      | Configuration 4   | 0.083 | -0.29                 | 0.29                  |

 Table 21. NI 9219 Verification Test Limits for Half-Bridge Accuracy

- 17. Clear the acquisition.
- 18. Repeat steps 8 through 17 for all test points.
- 19. Repeat steps 1 through 18 for all channels on the NI 9219. NI recommends that you verify each channel, but you can save time by verifying only the channels used in your application.
- 20. Disconnect the DMMs and the resistors from the device.

# **Full-Bridge Accuracy Verification**

Complete the following steps to verify the full-bridge accuracy of an NI 9219.

1. Connect the NI 9219 to DMM1 as shown in Figure 15.

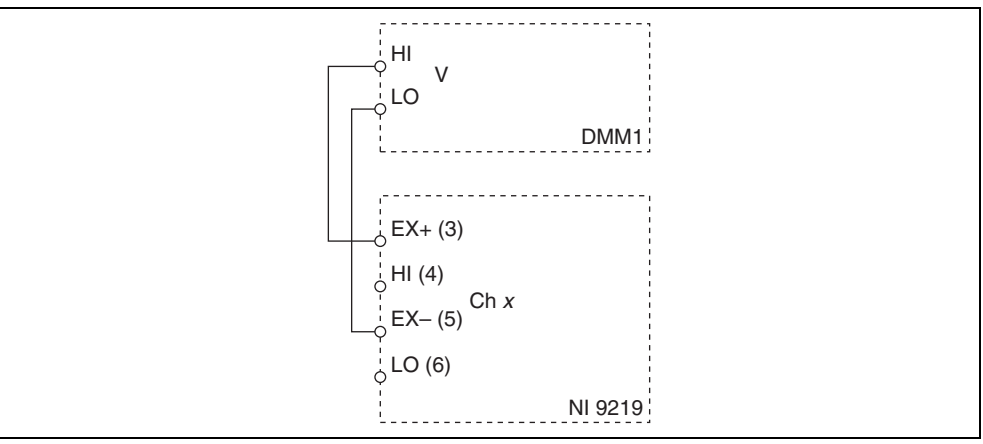

Figure 15. Full-Bridge Accuracy Verification Connections to the NI 9219 (Configuration 1)

2. Create an AI bridge V/V channel on the NI 9219. Configure the channel according to Table 22.

| Table 22 | . NI 9219 Configuration for Full-Bridge Accuracy Verification |  |
|----------|---------------------------------------------------------------|--|
|----------|---------------------------------------------------------------|--|

| Measurement<br>Type      | Min (V)    | Max (V)   | Excitation<br>Source | Excitation<br>Value | Bridge<br>Config | ADC<br>Timing<br>Mode | Sample<br>Timing<br>Type |
|--------------------------|------------|-----------|----------------------|---------------------|------------------|-----------------------|--------------------------|
| Full-Bridge<br>62.5 mV/V | -0.0625    | 0.0625    | Internal             | 2.5                 | Full-Bridge      | High<br>Resolution    | On Demand                |
| Full-Bridge<br>7.8 mV/V  | -0.0078125 | 0.0078125 |                      |                     |                  |                       |                          |

- 3. Commit the task.
- 4. Configure DMM1 for a voltage measurement in the 10 V range.
- 5. Enable Auto Zero on DMM1.
- Use DMM1 to measure the excitation voltage from the NI 9219. Record this measurement as V<sub>ExcitationModule</sub>.

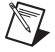

**Note** The excitation voltage on the NI 9219 may be off if the module is not configured correctly. The excitation value on the NI 9219 should be at least 2.5 V.

- 7. Set the voltage source to  $V_{\text{ExcitationModule}}$ . Use the smallest available range needed to source  $V_{\text{ExcitationModule}}$ . Using a range larger than necessary creates unwanted additional noise.
- 8. Connect the NI 9219 to DMM1, DMM2, and the source as shown in Figures 16 or 17 for the appropriate test point value indicated in Table . Observe the following conditions when connecting the equipment to the NI 9219.
  - Connect the leads of DMM1 as close as possible to the terminals on the NI 9219.
  - Connect the HI lead of DMM2 as close as possible to the same point that the HI lead of the NI 9219 connects to the resistor network.

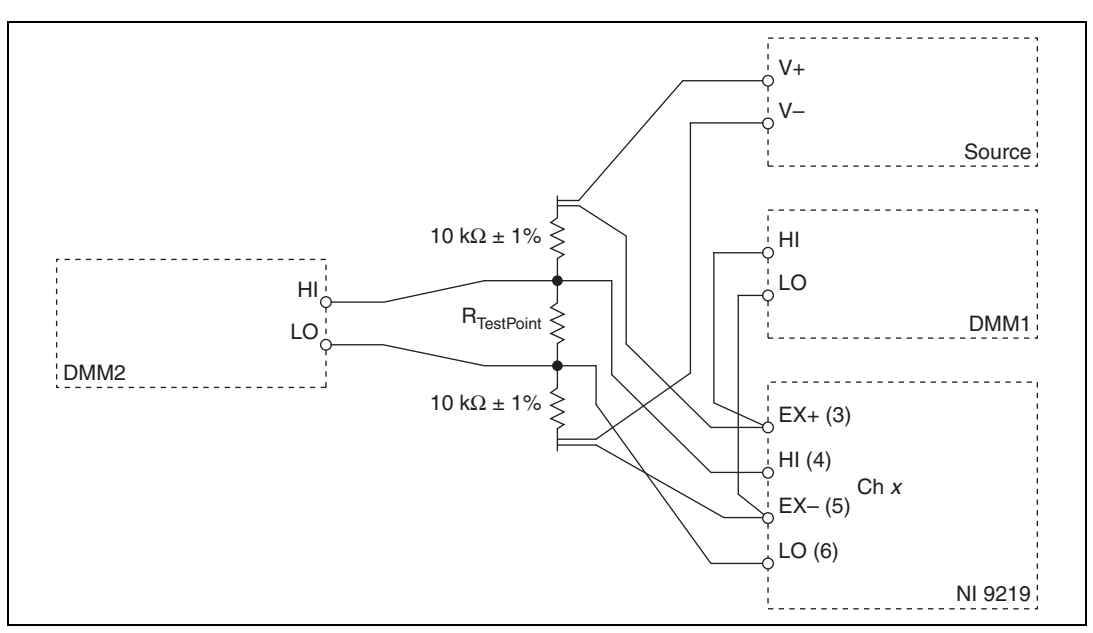

 Connect the LO lead of DMM2 as close as possible to the same point that the LO lead of the NI 9219 connects to the resistor network.

Figure 16. Full-Bridge Accuracy Verification Connections to the NI 9219 (Configuration 2)

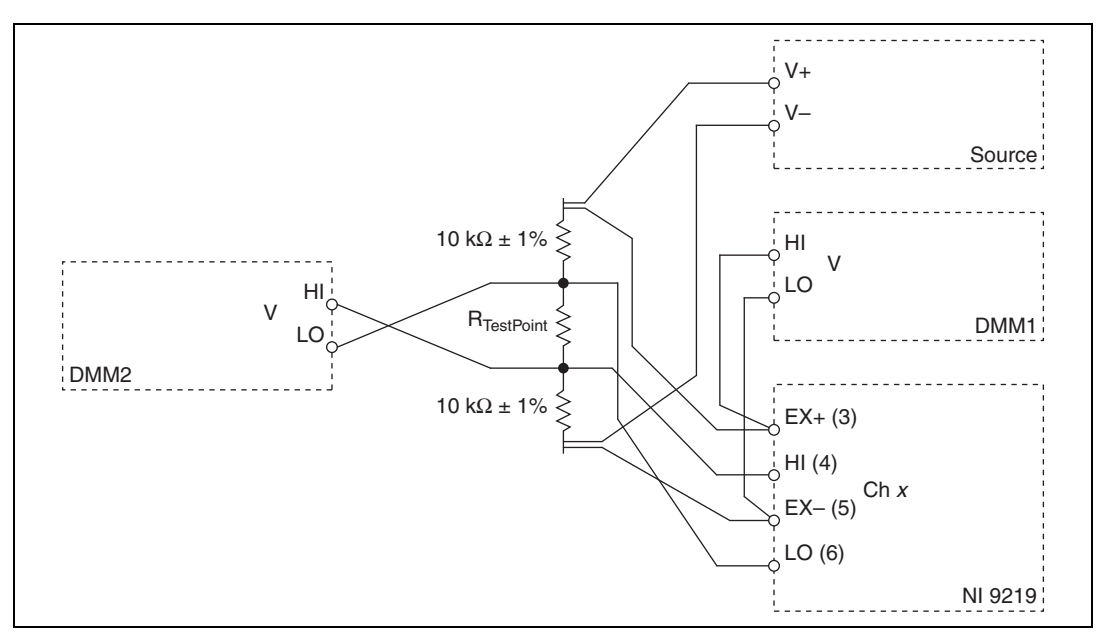

**Figure 17.** Full-Bridge Accuracy Verification Connections to the NI 9219 (Configuration 3)

- 9. Configure DMM1 for a voltage measurement in the 10 V range.
- 10. Enable Auto Zero on DMM1.

- 11. Configure DMM2 for a voltage measurement in the 1 V range.
- 12. Enable Auto Zero on DMM2.
- 13. Acquire voltage measurements with both DMMs. Perform the following calculation using the two DMM measurements.

$$Ratio_{ref} = \frac{V_{DMM2}}{V_{DMM1}}$$

- 14. Acquire 20 bridge readings with the NI 9219. Record the average of the readings as Ratio<sub>channel</sub>.
- 15. Perform the following calculation using the recorded Ratio<sub>ref</sub> and Ratio<sub>channel</sub> values.

$$Accuracy = Ratio_{channel} - Ratio_{ref}$$

16. Compare the calculation result to the Upper Limit and Lower Limit values in Table .

|             | Ra            | Range         |          | Test Point           |                 |                       | Limits                |
|-------------|---------------|---------------|----------|----------------------|-----------------|-----------------------|-----------------------|
| Mode        | Min<br>(mV/V) | Max<br>(mV/V) | Location | Value                | Configuration   | Lower Limit<br>(µV/V) | Upper Limit<br>(µV/V) |
| Full-Bridge | -62.5         | 62.5          | Max      | 1 kΩ ±5%             | Configuration 2 | -17.6                 | 17.6                  |
| 62.5 mV/V   |               |               | Mid      | 0 Ω                  | Configuration 2 | -12.3                 | 12.3                  |
|             |               |               | Min      | 1 kΩ ±5%             | Configuration 3 | -17.6                 | 17.6                  |
| Full-Bridge | -7.8125       | 7.8125        | Max      | $120 \Omega \pm 5\%$ | Configuration 2 | -12.6                 | 12.6                  |
| 7.8 mV/V    |               |               | Mid      | 0 Ω                  | Configuration 2 | -11.9                 | 11.9                  |
|             |               |               | Min      | 120 Ω ±5%            | Configuration 3 | -12.6                 | 12.6                  |

Table 23. NI 9219 Verification Test Limits for Full-Bridge Accuracy

- 17. Clear the acquisition.
- 18. Repeat steps 8 through 17 for all test points.
- 19. Repeat steps 1 through 18 for all channels on the NI 9219. NI recommends that you verify each channel, but you can save time by verifying only the channels used in your application.
- 20. Disconnect the DMMs and the resistors from the device.

# Adjustment

Following the adjustment procedure automatically updates the calibration date and temperature in the EEPROM of the NI 9219.

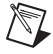

**Note** National Instruments recommends a complete adjustment of your device to renew the calibration interval. However, if you do not want to perform an adjustment, you can update the calibration date and onboard calibration temperature without making any adjustments by calling only DAQmx Initialize External Calibration VI, DAQmx Set Temperature C Series Calibration, and DAQmx Close External Calibration VI.

# Voltage and Thermocouple Accuracy Adjustment

Complete the following steps to adjust the voltage accuracy and thermocouple accuracy of the NI 9219.

- 1. Connect the NI 9219 to the DMM and source as shown in Figure 2.
- 2. Open a calibration session to your device using the DAQmx Initialize External Calibration VI. The default password is NI.

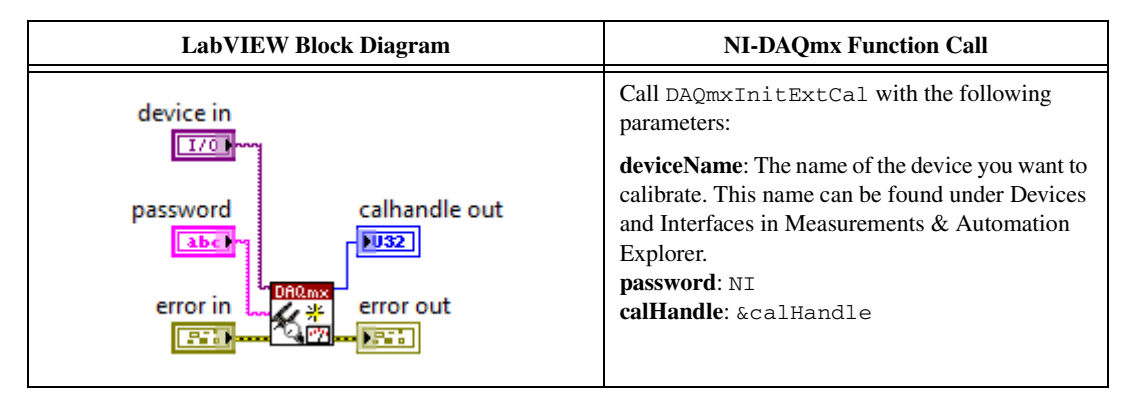

3. Set up the signal acquisition using the NI 9219 instance of the DAQmx Setup C Series Calibration VI.

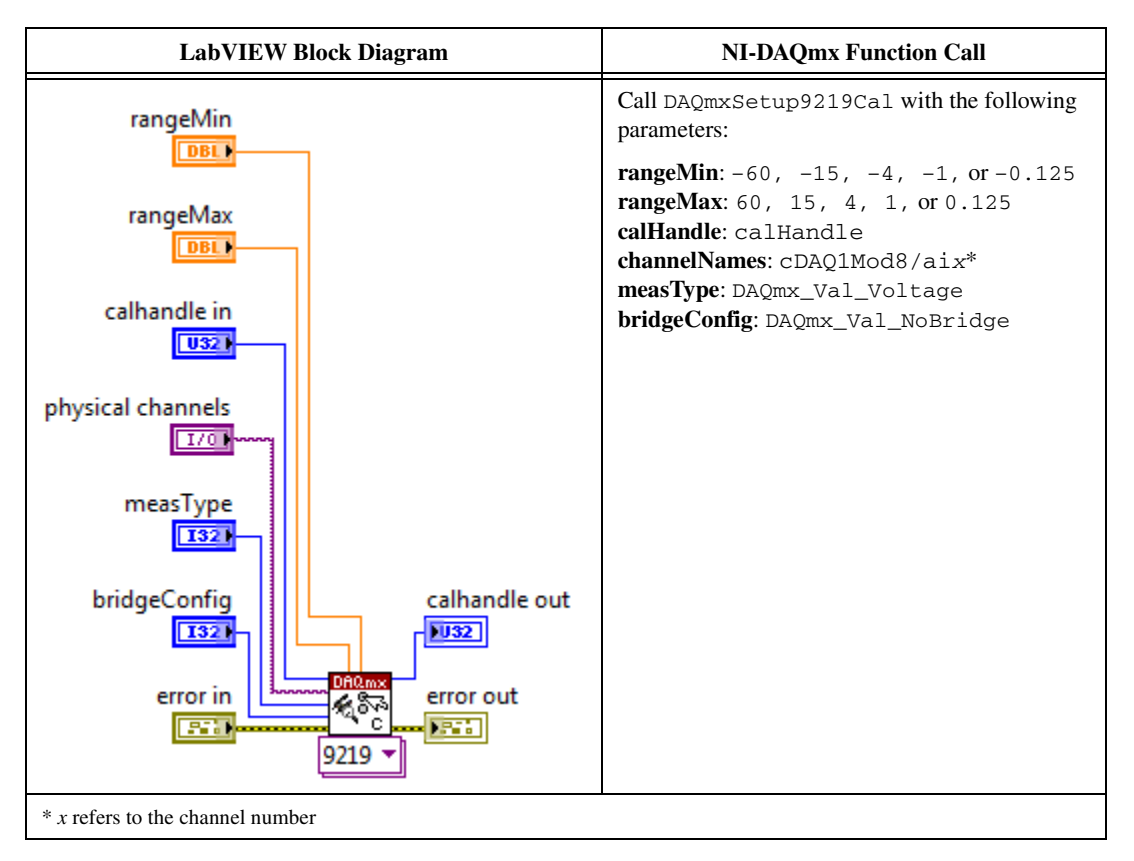

4. Input the external temperature using the DAQmx Set Temperature C Series Calibration VI.

| LabVIEW Bloc                                                | ek Diagram    | NI-DAQmx Function Call                                                                                                    |
|-------------------------------------------------------------|---------------|----------------------------------------------------------------------------------------------------|
| calhandle in<br>U322<br>temperature<br>error in<br>Error in | calhandle out | Call DAQmxCSeriesSetCalTemp with the<br>following parameters:<br>calHandle: calHandle<br>temperature: The external temperature value in<br>degrees Celsius. |

5. Obtain an array of the recommended calibration voltages for your device using the NI 9219 instance of the DAQmx Get C Series Calibration Adjustment Points VI.

| LabVIEW Blo                                     | ock Diagram                                    | NI-DAQmx Function Call                                                                                                    |
|-------------------------------------------------|------------------------------------------------|----------------------------------------------------------------------------------------------------|
| calhandle in<br>U321<br>error in<br>ETT<br>9219 | calhandle out<br>adjustmentPoints<br>error out | Call DAQmxGet9219CalAdjustPoints with<br>the following parameters:<br>calHandle: calHandle<br>adjustmentPoints: An array of reference values<br>for the DAQmx Adjust Calibration VI.<br>bufferSize: The size of the adjustmentPoints<br>array in elements. |

- 6. Set the source to a reference value determined by the array of adjustment points.
- 7. Configure the DMM for a voltage measurement.
- 8. Enable Auto Zero on the DMM.
- 9. Acquire a voltage reading with the DMM.

10. Acquire a voltage reading with the NI 9219 using the NI 9219 instance of the DAQmx Adjust C Series Calibration VI.

| LabVIEW Block Diagram                                             | NI-DAQmx Function Call                                                         |
|-------------------------------------------------------------------|--------------------------------------------------------------------------------|
| calhandle in                                                      | Call DAQmxAdjust9219Cal with the following parameters:                         |
| physical channels                                                 | calHandle: calHandle<br>channelName: cDAQ1Mod8/aix*<br>value: The DMM reading. |
| reference value<br>calhandle out<br>error in<br>error out<br>9219 |                                                                                |
| x refers to the channel number                                    |                                                                                |

- 11. Repeat steps 6 through 10 for every value in the array.
- 12. Compute and save the adjustment to the EEPROM using the DAQmx Close External Calibration VI. This VI also saves the date, time, and temperature of the adjustment to the EEPROM.

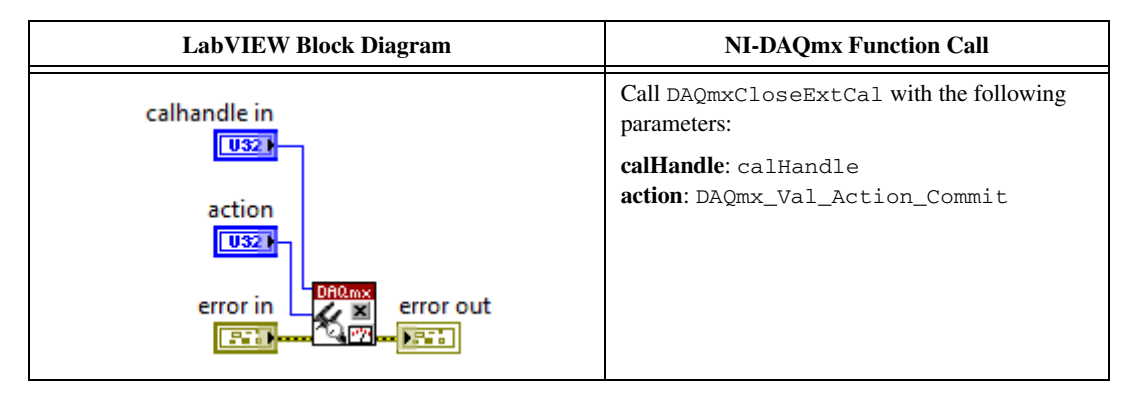

- 13. Repeat steps 3 through 12 for each voltage range on the NI 9219 channel.
- 14. Repeat steps 3 through 13 for each channel on the NI 9219.
- 15. Disconnect the source and the DMM from the device.

## **Current Accuracy Adjustment**

Complete the following steps to adjust the current accuracy of the NI 9219.

- 1. Connect the NI 9219 to the DMM and source as shown in Figure 4.
- 2. Open a calibration session to your device using the DAQmx Initialize External Calibration VI. The default password is NI.

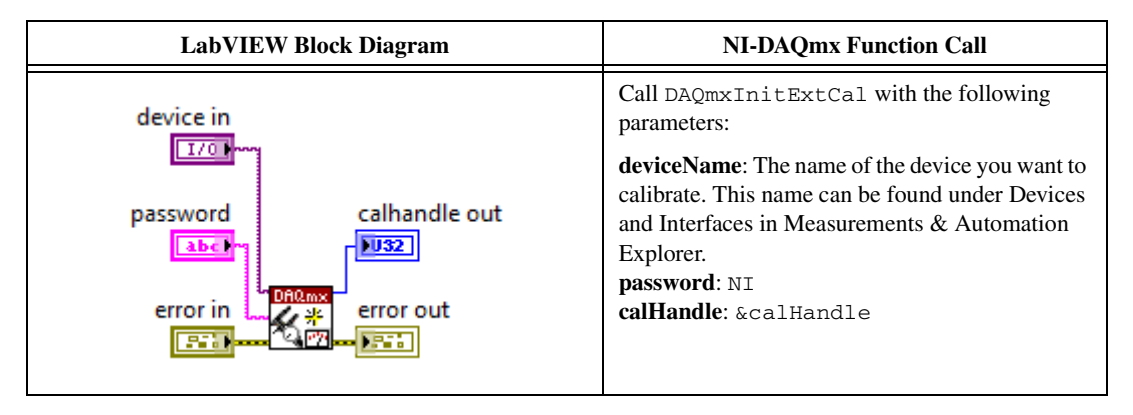

3. Place all channels on the NI 9219 in current mode using the NI 9219 instance of the DAQmx Setup C Series Calibration VI.

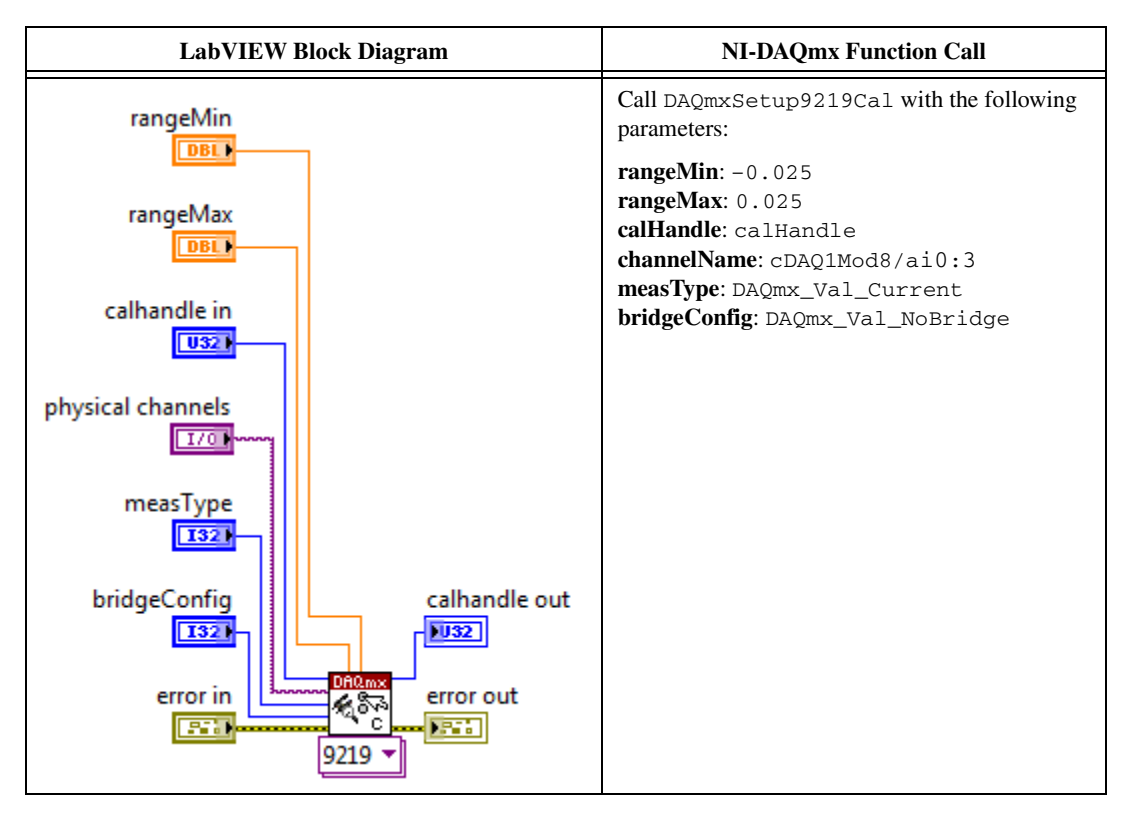

4. Set up the signal acquisition using the NI 9219 instance of the DAQmx Setup C Series Calibration VI.

| LabVIEW Block Diagram | NI-DAQmx Function Call                                                                       |
|-----------------------|----------------------------------------------------------------------------------------------|
| rangeMin              | Call DAQmxSetup9219Cal with the following parameters:                                        |
| rangeMax              | <pre>rangeMin: -0.025 rangeMax: 0.025 calHandle: calHandle channelName: cDAQ1Mod8/aix*</pre> |
| calhandle in          | <b>measType</b> : DAQmx_Val_Current<br><b>bridgeConfig</b> : DAQmx_Val_NoBridge              |
| physical channels     |                                                                                              |
| measType              |                                                                                              |
| error in              |                                                                                              |
| 9219 ▼                |                                                                                              |

5. Input the external temperature using the DAQmx Set Temperature C Series Calibration VI.

| LabVIEW Block Diagram                                                                             | NI-DAQmx Function Call                                                                                                    |
|---------------------------------------------------------------------------------------------------|----------------------------------------------------------------------------------------------------|
| calhandle in<br>U321<br>temperature<br>calhandle out<br>U32<br>error in<br>error out<br>Error out | Call DAQmxCSeriesSetCalTemp with the<br>following parameters:<br>calHandle: calHandle<br>temperature: The external temperature value in<br>degrees Celsius. |

6. Obtain an array of the recommended calibration currents for your device using the NI 9219 instance of the DAQmx Get C Series Calibration Adjustment Points VI.

| LabVIEW Blo                                              | ock Diagram                                    | NI-DAQmx Function Call                                                                                                    |
|----------------------------------------------------------|------------------------------------------------|----------------------------------------------------------------------------------------------------|
| calhandle in<br>U320<br>error in<br>EET (2000)<br>9219 V | calhandle out<br>adjustmentPoints<br>error out | Call DAQmxGet9219CalAdjustPoints with<br>the following parameters:<br>calHandle: calHandle<br>adjustmentPoints: An array of reference values<br>for the DAQmx Adjust Calibration VI.<br>bufferSize: The size of the adjustmentPoints<br>array in elements. |

- 7. Set the source to a reference value determined by the array of adjustment points.
- 8. Configure the DMM for a current measurement.
- 9. Enable Auto Zero on the DMM.
- 10. Acquire a current reading with the DMM.
- 11. Acquire a current reading with the NI 9219 using the NI 9219 instance of the DAQmx Adjust C Series Calibration VI.

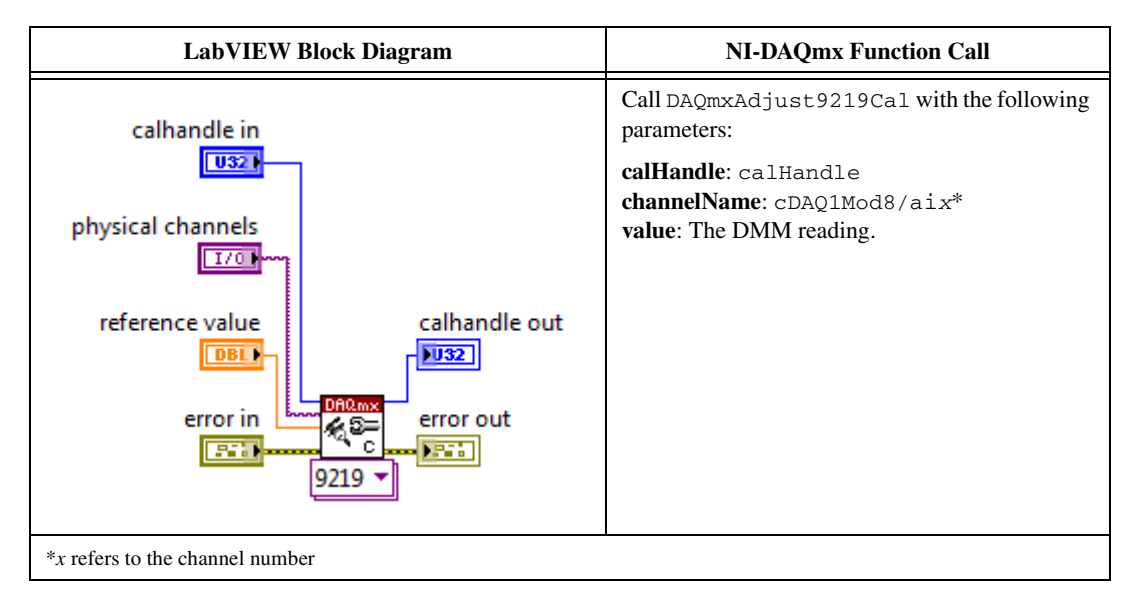

12. Repeat steps 7 through 11 for every value in the array.

13. Compute and save the adjustment to the EEPROM using the DAQmx Close External Calibration VI. This VI also saves the date, time, and temperature of the adjustment to the EEPROM.

| LabVIEW Block Diagram                                                       | NI-DAQmx Function Call                                                                                             |
|-----------------------------------------------------------------------------|----------------------------------------------------------------------------------------------------|
| calhandle in<br>U321<br>action<br>U321<br>error in<br>error in<br>error out | Call DAQmxCloseExtCal with the following<br>parameters:<br>calHandle: calHandle<br>action: DAQmx_Val_Action_Commit |

- 14. Repeat steps 3 through 13 for each channel on the NI 9219.
- 15. Disconnect the source and the DMM from the device.

#### 4-Wire and 2-Wire Resistance Accuracy Adjustment

Complete the following steps to adjust the 4-wire resistance accuracy and 2-wire resistance accuracy of the NI 9219.

- 1. Connect the NI 9219 to the resistor and the DMM as shown in Figure 7. Connect the sense leads of the DMM as close as possible to the same point that the sense leads of the NI 9219 (HI and LO) connect to the resistor to ensure that the DMM reference measurements include the same lead wire resistance as the NI 9219 4-wire measurements.
- 2. Open a calibration session to your device using the DAQmx Initialize External Calibration VI. The default password is NI.

| LabVIEW Block Diagram                                                                                                 | NI-DAQmx Function Call                                                                                                    |
|----------------------------------------------------------------------------------------------------|----------------------------------------------------------------------------------------------------|
| device in<br>IZ/O<br>password<br>calhandle out<br>error in<br>error in<br>Calhandle out<br>error out<br>Calhandle out | Call DAQmxInitExtCal with the following<br>parameters:<br>deviceName: The name of the device you want to<br>calibrate. This name can be found under Devices<br>and Interfaces in Measurement & Automation<br>Explorer.<br>password: NI<br>calHandle: &calHandle |

3. Place the NI 9219 channel in resistance mode using the NI 9219 instance of the DAQmx Setup C Series Calibration VI.

| LabVIEW Block Diagram                   | NI-DAQmx Function Call                                                                        |
|-----------------------------------------|-----------------------------------------------------------------------------------------------|
| rangeMin                                | Call DAQmxSetup9219Cal with the following parameters:                                         |
| rangeMax                                | <pre>rangeMin: 0 rangeMax: 1050, 10500 calHandle: calHandle channelName: cDAQ1Mod8/aix*</pre> |
| calhandle in                            | <pre>measType: DAQmx_Val_Resistance bridgeConfig: DAQmx_Val_NoBridge</pre>                    |
| physical channels                       |                                                                                               |
| measType                                |                                                                                               |
| bridgeConfig                            |                                                                                               |
| error in                                |                                                                                               |
| * <i>x</i> refers to the channel number |                                                                                               |

4. Input the external temperature using the DAQmx Set Temperature C Series Calibration VI.

| LabVIEW Block Diagram                                                                                   | NI-DAQmx Function Call                                                                                                    |
|----------------------------------------------------------------------------------------------------|----------------------------------------------------------------------------------------------------|
| calhandle in<br>U321<br>temperature calhandle out<br>Error in<br>Error in<br>Calhandle out<br>Error out | Call DAQmxCSeriesSetCalTemp with the<br>following parameters:<br>calHandle: calHandle<br>temperature: The external temperature value in<br>degrees Celsius. |

5. Obtain an array of the recommended calibration resistances for your device using the NI 9219 instance of the DAQmx Get C Series Calibration Adjustment Points VI.

| LabVIEW Blo                               | ock Diagram                                             | NI-DAQmx Function Call                                                                                                    |
|-------------------------------------------|---------------------------------------------------------|----------------------------------------------------------------------------------------------------|
| calhandle in<br>usz<br>error in<br>9219 v | calhandle out<br>adjustmentPoints<br>[DBL]<br>error out | Call DAQmxGet9219CalAdjustPoints with<br>the following parameters:<br>calHandle: calHandle<br>adjustmentPoints: An array of reference values<br>for the DAQmx Adjust Calibration VI.<br>bufferSize: The size of the adjustmentPoints<br>array in elements. |

6. Place the NI 9219 channel in voltage mode using the NI 9219 instance of the DAQmx Setup C Series Calibration VI.

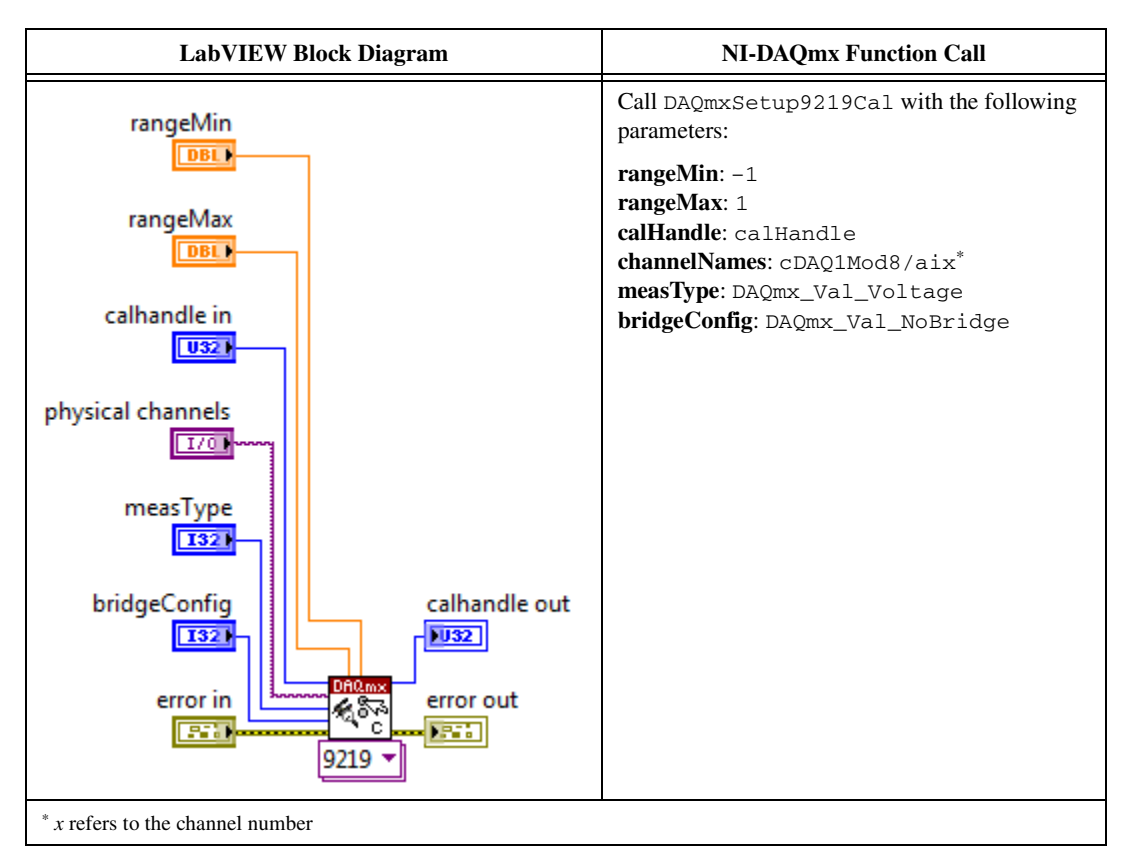

- 7. Configure the DMM for a 4-wire resistance measurement.
- 8. Enable Auto Zero on the DMM.

- 9. Acquire a resistance reading with the DMM.
- 10. Disconnect the DMM from the resistors and NI 9219.
- 11. Set up the signal acquisition using the NI 9219 instance of the DAQmx Setup C Series Calibration VI.

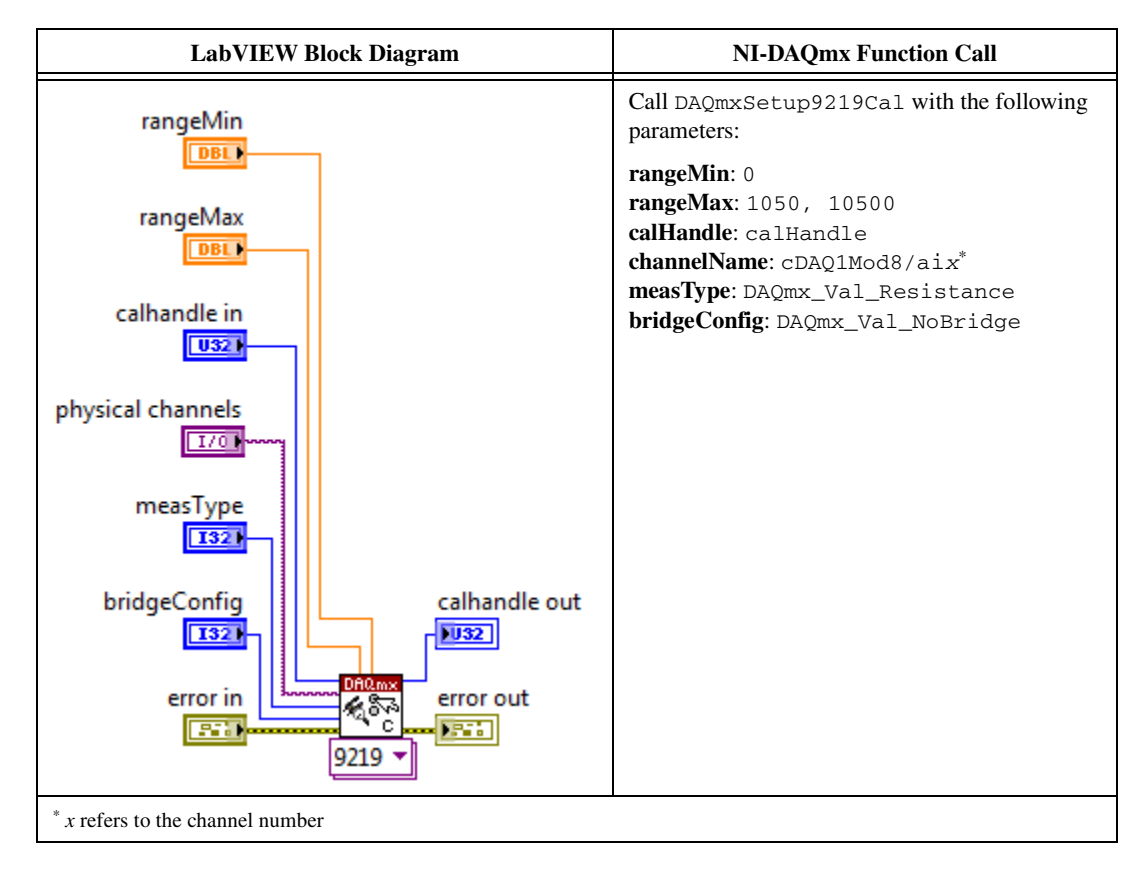

12. Acquire a 4-wire resistance reading with the NI 9219 using the NI 9219 instance of the DAQmx Adjust C Series Calibration VI.

| LabVIEW Block Diagram                                    | NI-DAQmx Function Call                                             |
|----------------------------------------------------------|--------------------------------------------------------------------|
| calhandle in                                             | Call DAQmxAdjust9219Cal with the following parameters:             |
| physical channels<br>reference value<br>error in<br>9219 | channelName: cDAQ1Mod8/aix <sup>*</sup><br>value: The DMM reading. |
| * x refers to the channel number                         |                                                                    |

- 13. Reconnect the DMM as shown in Figure 7.
- 14. Repeat steps 6 through 13 for every value in the array.
- 15. Compute and save the adjustment to the EEPROM using the DAQmx Close External Calibration VI. This VI also saves the date, time, and temperature of the adjustment to the EEPROM.

| LabVIEW Block Diagram                                   | NI-DAQmx Function Call                                                                                             |
|---------------------------------------------------------|----------------------------------------------------------------------------------------------------|
| calhandle in<br>action<br>US21<br>error in<br>Error out | Call DAQmxCloseExtCal with the following<br>parameters:<br>calHandle: calHandle<br>action: DAQmx_Val_Action_Commit |

- 16. Repeat steps 2 through 15 for each 4-wire resistance mode on the NI 9219.
- 17. Disconnect the DMM and the resistor from the device.
- 18. Repeat steps 1 through 17 for each channel on the NI 9219.

# 4-Wire RTD, 3-Wire RTD, and Quarter-Bridge Accuracy Adjustment

Complete the following steps to adjust the 4-wire RTD accuracy, 3-wire RTD accuracy, and quarter-bridge accuracy of the NI 9219.

- Connect the NI 9219 to the resistor and the DMM as shown in Figure 8. Connect the sense leads of the DMM as close as possible to the same point that the sense leads of the NI 9219 (HI and LO) connect to the resistor to ensure that the DMM reference measurements include the same lead wire resistance as the NI 9219 4-wire measurements.
- 2. Open a calibration session to your device using the DAQmx Initialize External Calibration VI. The default password is NI.

| LabVIEW Block Diagram | NI-DAQmx Function Call                                                                                                    |
|-----------------------|----------------------------------------------------------------------------------------------------|
| device in             | Call DAQmxInitExtCal with the following parameters:                                                                                                    |
| error in              | deviceName: The name of the device you want to<br>calibrate. This name can be found under Devices<br>and Interfaces in Measurements & Automation<br>Explorer.<br>password: NI<br>calHandle: &calHandle |

3. Place the NI 9219 channel in RTD mode using the NI 9219 instance of the DAQmx Setup C Series Calibration VI.

| LabVIEW Block Diagram                                                                                                    | NI-DAQmx Function Call                                                                                                    |
|----------------------------------------------------------------------------------------------------|----------------------------------------------------------------------------------------------------|
| rangeMin<br>rangeMax<br>calhandle in<br>ussel<br>physical channels<br>T70<br>measType<br>bridgeConfig<br>error in<br>error out<br>9219 | Call DAQmxSetup9219Cal with the following<br>parameters:<br>rangeMin: 0<br>rangeMax: 505, 5050<br>calHandle: calHandle<br>channelName: cDAQ1Mod8/aix*<br>measType: DAQmx_Val_Temp_RTD<br>bridgeConfig: DAQmx_Val_NoBridge |
| x refers to the channel number                                                                                                    |                                                                                                    |

4. Input the external temperature using the DAQmx Set Temperature C Series Calibration VI.

| LabVIEW Bloc                                           | ck Diagram    | NI-DAQmx Function Call                                                                                                    |
|--------------------------------------------------------|---------------|----------------------------------------------------------------------------------------------------|
| calhandle in<br>U321<br>temperature<br>DBL<br>error in | calhandle out | Call DAQmxCSeriesSetCalTemp with the<br>following parameters:<br>calHandle: calHandle<br>temperature: The external temperature value in<br>degrees Celsius. |

5. Obtain an array of the recommended calibration resistances for your device using the NI 9219 instance of the DAQmx Get C Series Calibration Adjustment Points VI

| LabVIEW Blo                                              | ock Diagram                                            | NI-DAQmx Function Call                                                                                                    |
|----------------------------------------------------------|--------------------------------------------------------|----------------------------------------------------------------------------------------------------|
| calhandle in<br>U321<br>error in<br>ETT (2000)<br>9219 V | calhandle out<br>adjustmentPoints<br>pBL]<br>error out | Call DAQmxGet9219CalAdjustPoints with<br>the following parameters:<br>calHandle: calHandle<br>adjustmentPoints: An array of reference values<br>for the DAQmx Adjust Calibration VI.<br>bufferSize: The size of the adjustmentPoints<br>array in elements. |

6. Place the NI 9219 channel in voltage mode using the NI 9219 instance of the DAQmx Setup C Series Calibration VI.

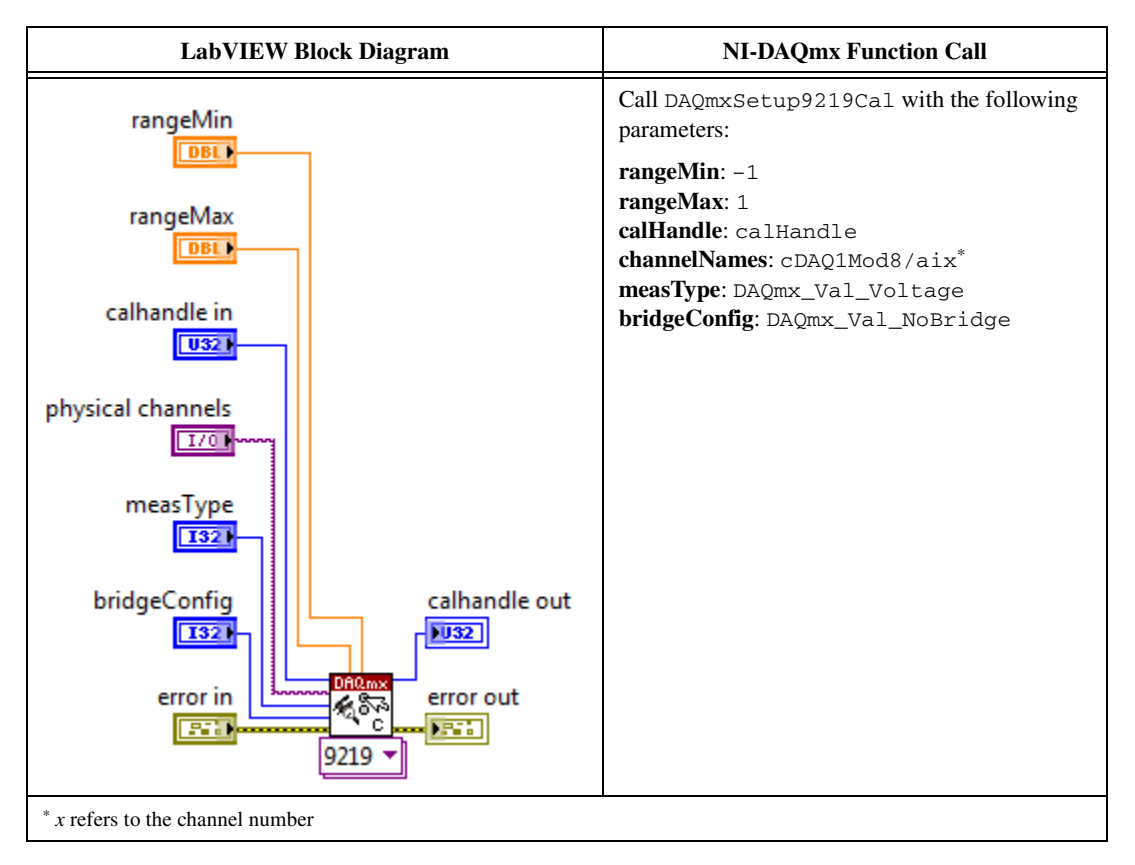

7. Configure the DMM for a 4-wire resistance measurement.

- 8. Enable Auto Zero on the DMM.
- 9. Acquire a resistance reading with the DMM.
- 10. Disconnect the DMM from the resistors and NI 9219.
- 11. Set up the signal acquisition using the NI 9219 instance of the DAQmx Setup C Series Calibration VI.

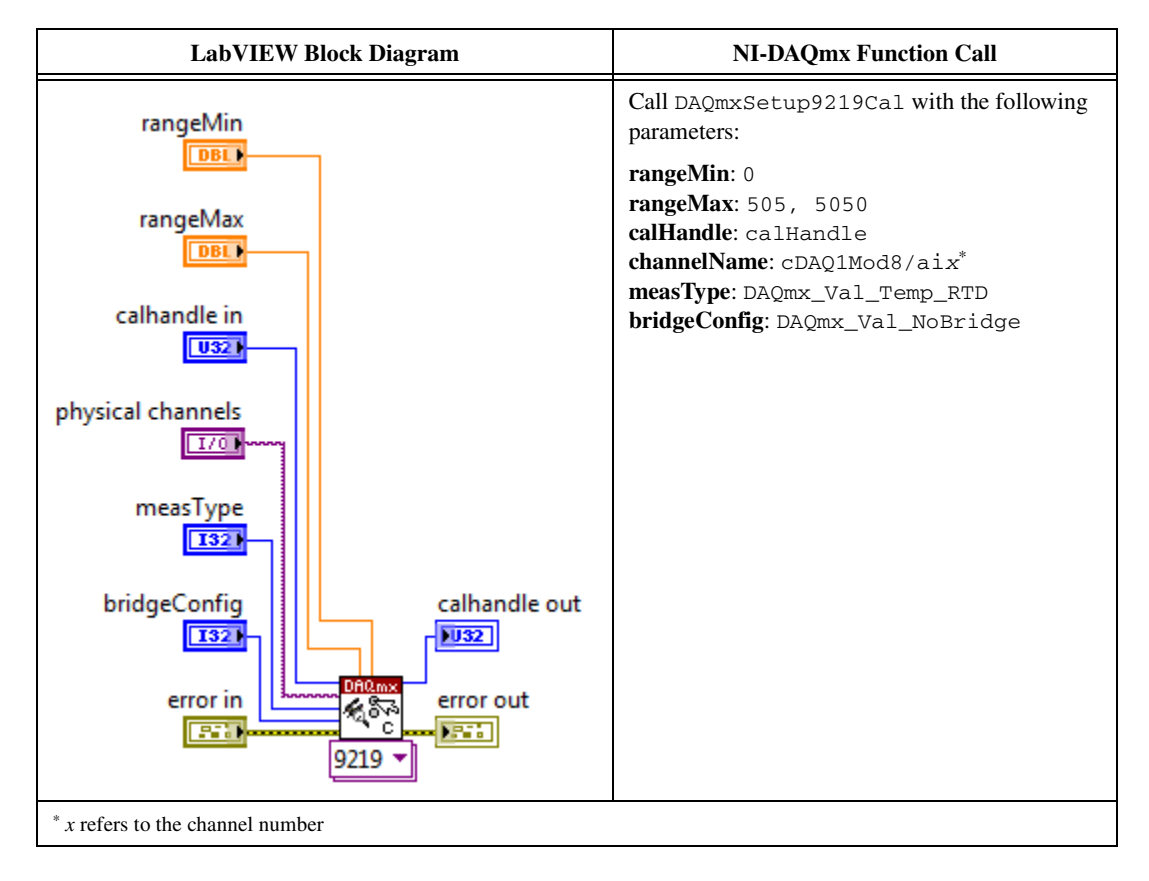

12. Acquire a 4-wire reading with the NI 9219 using the NI 9219 instance of the DAQmx Adjust C Series Calibration VI.

| LabVIEW Block Diagram                                                                                                    | NI-DAQmx Function Call                                                                     |
|----------------------------------------------------------------------------------------------------|--------------------------------------------------------------------------------------------|
| calhandle in                                                                                                    | Call DAQmxAdjust9219Cal with the following parameters:                                     |
| physical channels                                                                                                    | calHandle: calHandle<br>channelName: cDAQ1Mod8/aix <sup>*</sup><br>value: The DMM reading. |
| reference value<br>Calhandle out<br>Calhandle out<br>Calhandle out<br>Calhandle out<br>Calhandle out<br>Calhandle out<br>Calhandle out<br>Calhandle out<br>Calhandle out |                                                                                            |
| * r refers to the channel number                                                                                                    |                                                                                            |

- 13. Reconnect the DMM as shown in Figure 8.
- 14. Repeat steps 6 through 13 for every value in the array.
- 15. Compute and save the adjustment to the EEPROM using the DAQmx Close External Calibration VI. This VI also saves the date, time, and temperature of the adjustment to the EEPROM.

| LabVIEW Block Diagram                                         | NI-DAQmx Function Call                                                                                             |  |
|---------------------------------------------------------------|----------------------------------------------------------------------------------------------------|--|
| calhandle in<br>usz<br>action<br>usz<br>error in<br>error out | Call DAQmxCloseExtCal with the following<br>parameters:<br>calHandle: calHandle<br>action: DAQmx_Val_Action_Commit |  |

- 16. Disconnect the resistor and the DMM from the device.
- 17. Repeat steps 1 through 16 for each channel on the NI 9219.

# Half-Bridge Accuracy Adjustment

Complete the following steps to adjust the half-bridge accuracy of the NI 9219.

- 1. Connect the NI 9219 to DMM1 as shown in Figure 11.
- 2. Open a calibration session to your device using the DAQmx Initialize External Calibration VI. The default password is NI.

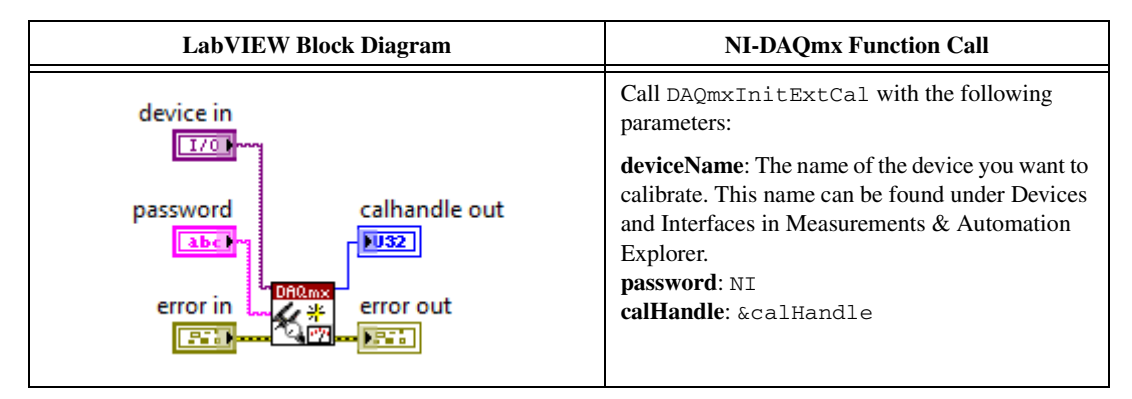

3. Set up the signal acquisition using the NI 9219 instance of the DAQmx Setup C Series Calibration VI.

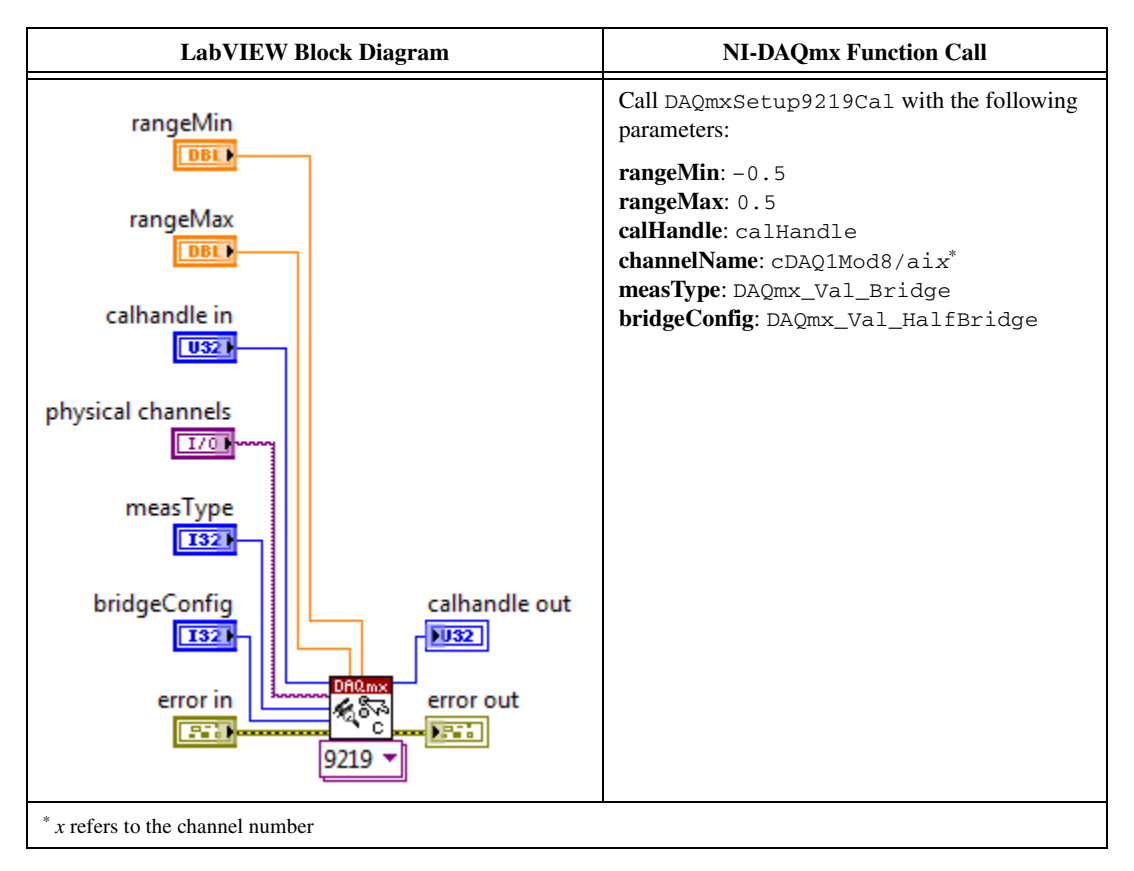

42

4. Input the external temperature using the DAQmx Set Temperature C Series Calibration VI.

| LabVIEW Block Diagram                                                              | NI-DAQmx Function Call                                                                                                    |
|------------------------------------------------------------------------------------|----------------------------------------------------------------------------------------------------|
| calhandle in<br>U321<br>temperature calhandle out<br>UBLI<br>error in<br>error out | Call DAQmxCSeriesSetCalTemp with the<br>following parameters:<br>calHandle: calHandle<br>temperature: The external temperature value in<br>degrees Celsius. |

5. Obtain an array of the recommended calibration voltages for your device using the NI 9219 instance of the DAQmx Get C Series Calibration Adjustment Points VI.

| LabVIEW Block Diagram                           |                                                         | NI-DAQmx Function Call                                                                                                    |  |  |
|-------------------------------------------------|---------------------------------------------------------|----------------------------------------------------------------------------------------------------|--|--|
| calhandle in<br>US21<br>error in<br>ETT<br>9219 | calhandle out<br>adjustmentPoints<br>(DBL)<br>error out | Call DAQmxGet9219CalAdjustPoints with<br>the following parameters:<br>calHandle: calHandle<br>adjustmentPoints: An array of reference values.<br>bufferSize: The size of the adjustmentPoints<br>array in elements. |  |  |

- 6. Configure DMM1 for a voltage measurement in the 10 V range.
- 7. Enable Auto Zero on DMM1.
- 8. Acquire a voltage reading with DMM1. Record this value as V<sub>ExcitationModule</sub>.
- 9. Set the voltage source to V<sub>ExcitationModule</sub>.
- 10. Connect the NI 9219 to DMM1, DMM2, and the voltage source as shown in Figures 12, 13, or 14 for the appropriate test point value indicated in Table 21. Observe the following conditions when connecting the equipment to the NI 9219.
  - Connect the leads of DMM1 as close as possible to the terminals on the NI 9219.
  - Connect the HI lead of DMM2 as close as possible to the same point that the HI lead of the NI 9219 connects to the resistor network.
  - Connect the LO lead of DMM2 as close as possible to the EX- terminal of the NI 9219.
- 11. Configure DMM1 for a voltage measurement in the 10 V range.
- 12. Enable Auto Zero on DMM1.
- 13. Configure DMM2 for a voltage measurement in the 10 V range.
- 14. Enable Auto Zero on DMM2.

15. Acquire voltage measurements with both DMMs. Perform the following calculation using the two DMM measurements.

$$Ratio_{ref} = \frac{V_{DMM2}}{V_{DMM1}}$$

16. Acquire a bridge reading with the NI 9219 using the NI 9219 instance of the DAQmx Adjust C Series Calibration VI.

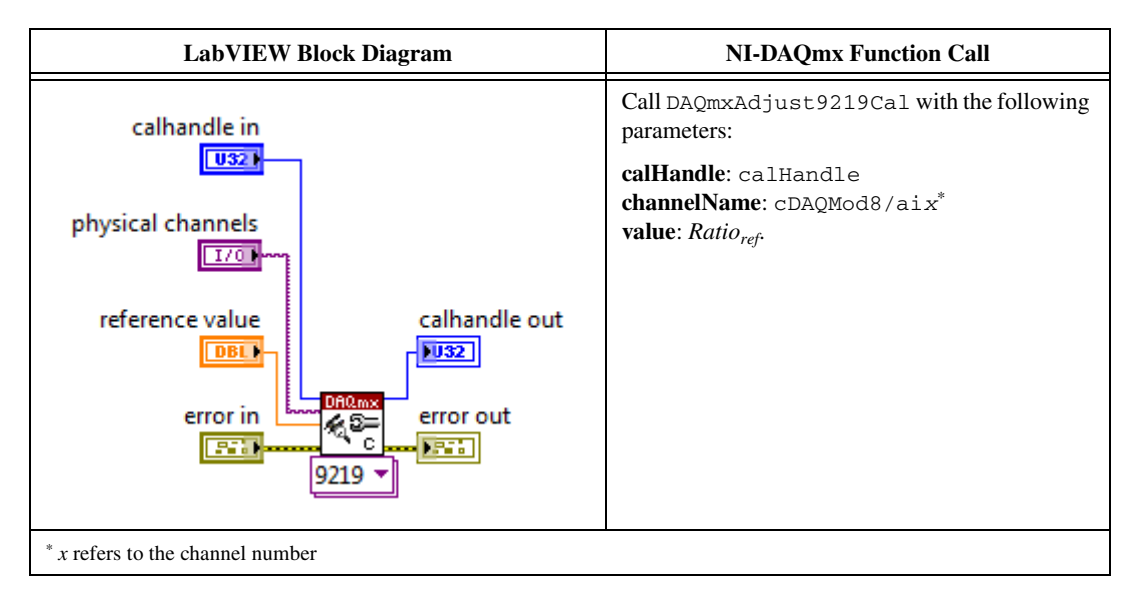

- 17. Repeat steps 10 through 16 for every value in the array.
- 18. Compute and save the adjustment to the EEPROM using the DAQmx Close External Calibration VI. This VI also saves the date, time, and temperature of the adjustment to the EEPROM.

| LabVIEW Block Diagram  | NI-DAQmx Function Call                                                                                             |  |  |
|------------------------|----------------------------------------------------------------------------------------------------|--|--|
| calhandle in<br>action | Call DAQmxCloseExtCal with the following<br>parameters:<br>calHandle: calHandle<br>action: DAQmx_Val_Action_Commit |  |  |
| error in               |                                                                                                    |  |  |

- 19. Disconnect the DMMs and the resistors from the device.
- 20. Repeat steps 1 through 19 for each channel on the NI 9219.

# **Full-Bridge Accuracy Adjustment**

Complete the following steps to adjust the full-bridge accuracy of the NI 9219.

- 1. Connect the NI 9219 to DMM1 as shown in Figure 15.
- 2. Open a calibration session to your device using the DAQmx Initialize External Calibration VI. The default password is NI.

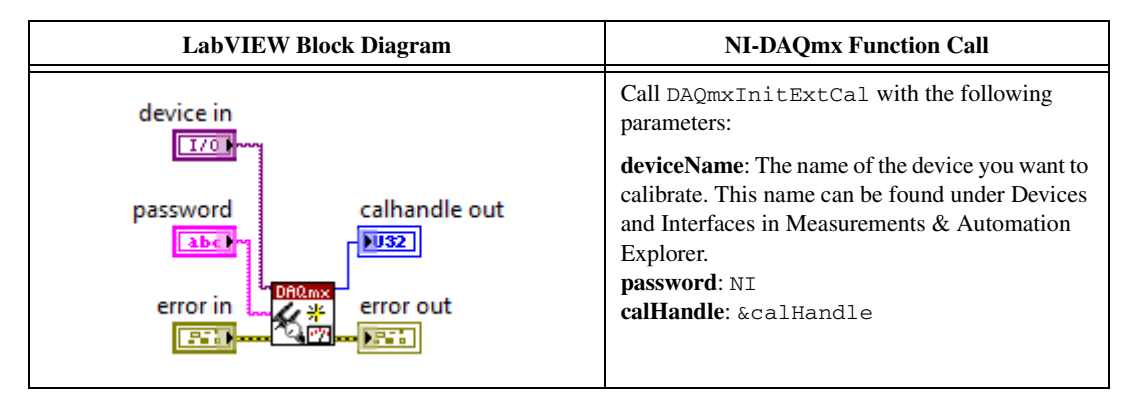

3. Set up the signal acquisition using the NI 9219 instance of the DAQmx Setup C Series Calibration VI.

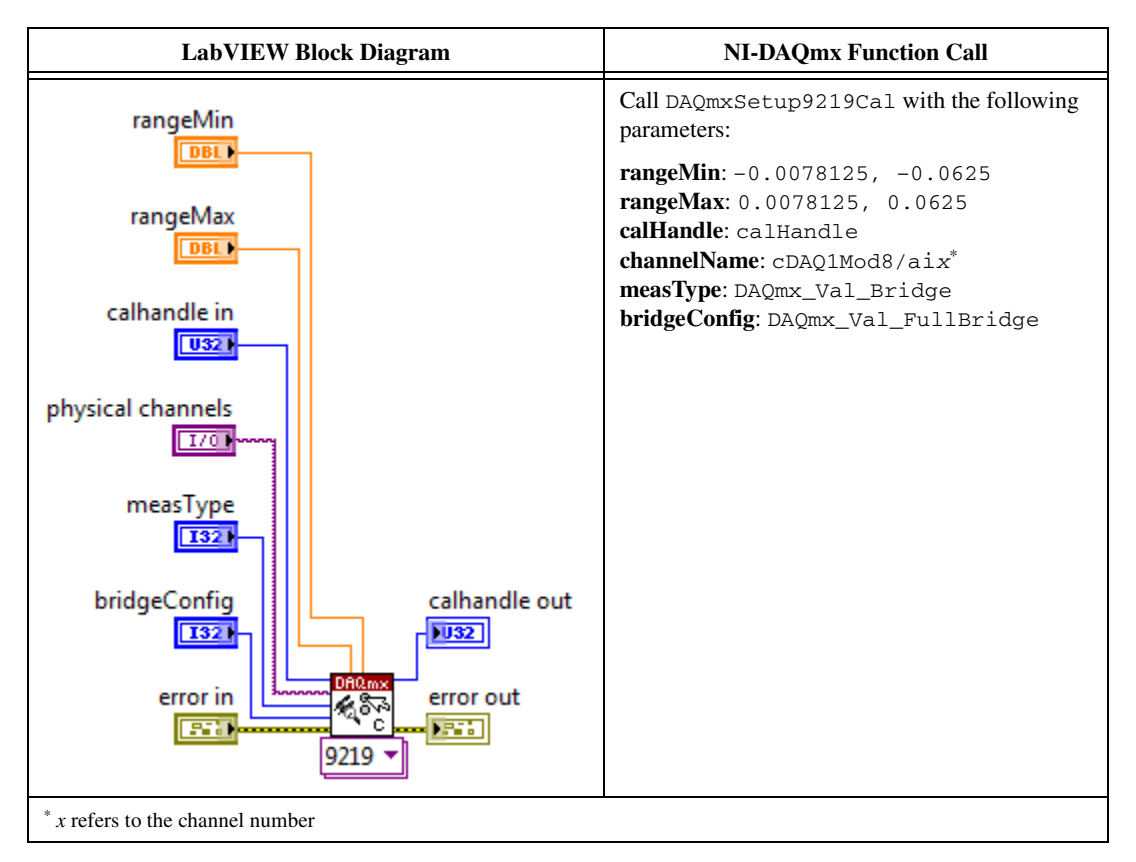

4. Input the external temperature using the DAQmx Set Temperature C Series Calibration VI.

| LabVIEW Block Diagram                                                                | NI-DAQmx Function Call                                                                                                    |  |  |
|--------------------------------------------------------------------------------------|----------------------------------------------------------------------------------------------------|--|--|
| calhandle in<br>U321<br>temperature<br>calhandle out<br>UBL<br>error in<br>error out | Call DAQmxCSeriesSetCalTemp with the following parameters:<br>calHandle: calHandle<br>temperature: The external temperature value in degrees Celsius. |  |  |

5. Obtain an array of the recommended calibration voltages for your device using the NI 9219 instance of the DAQmx Get C Series Calibration Adjustment Points VI.

| LabVIEW Block Diagram                   |                                                | NI-DAQmx Function Call                                                                                                    |  |  |
|-----------------------------------------|------------------------------------------------|----------------------------------------------------------------------------------------------------|--|--|
| calhandle in<br>U321<br>error in<br>ETT | calhandle out<br>adjustmentPoints<br>error out | Call DAQmxGet9219CalAdjustPoints with<br>the following parameters:<br>calHandle: calHandle<br>adjustmentPoints: An array of reference values.<br>bufferSize: The size of the adjustmentPoints<br>array in elements. |  |  |

- 6. Configure DMM1 for a voltage measurement in the 10 V range.
- 7. Enable Auto Zero on DMM1.
- 8. Acquire a voltage reading with DMM1. Record this value as  $V_{ExcitationModule}$ .
- 9. Set the voltage source to  $V_{ExcitationModule}$ .
- 10. Connect the NI 9219 to DMM1, DMM2, and the voltage source as shown in Figures 16 or 17 for the appropriate test point value indicated in Table . Observe the following conditions when connecting the equipment to the NI 9219.
  - Connect the leads of DMM1 as close as possible to the terminals on the NI 9219.
  - Connect the HI lead of DMM2 as close as possible to the same point that the HI lead of the NI 9219 connects to the resistor network.
  - Connect the LO lead of DMM2 as close as possible to the same point that the LO lead of the NI 9219 connects to the resistor network.
- 11. Configure DMM1 for a voltage measurement in the 10 V range.
- 12. Enable Auto Zero on DMM1.
- 13. Configure DMM2 for a voltage measurement in the 1 V range.

- 14. Enable Auto Zero on DMM2.
- 15. Acquire voltage measurements with both DMMs. Perform the following calculation using the two DMM measurements.

$$Ratio_{ref} = \frac{V_{DMM2}}{V_{DMM1}}$$

16. Acquire a bridge reading with the NI 9219 using the NI 9219 instance of the DAQmx Adjust C Series Calibration VI.

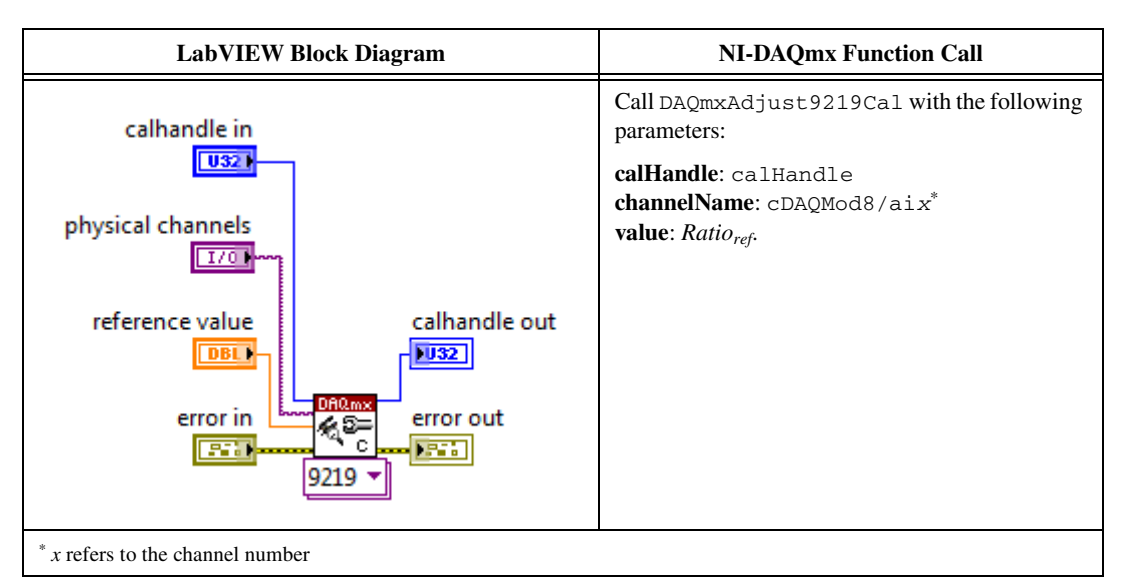

- 17. Repeat steps 10 through 16 for every value in the array.
- 18. Compute and save the adjustment to the EEPROM using the DAQmx Close External Calibration VI. This VI also saves the date, time, and temperature of the adjustment to the EEPROM.

| LabVIEW Block Diagram | NI-DAQmx Function Call                               |  |
|-----------------------|------------------------------------------------------|--|
| calhandle in          | Call DAQmxCloseExtCal with the following parameters: |  |
|                       | calHandle: calHandle                                 |  |
| action                | action:DAQmx_Val_Action_Commit                       |  |
| <u>U32</u>            |                                                      |  |
| error in              |                                                      |  |

- 19. Repeat steps 10 through 18 for each full-bridge mode on the NI 9219.
- 20. Disconnect the DMMs and the resistors from the device.
- 21. Repeat steps 1 through 20 for each channel on the NI 9219.

The NI 9219 is now calibrated with respect to your external source. After performing the *Adjustment* Procedure, repeat the *Verification* Procedure to re-verify the accuracy of the module.

# **Accuracy Under Calibration Conditions**

The following accuracy table is valid for calibration under the following conditions:

- Ambient temperature of  $23 \pm 5 \degree C$
- NI 9219 installed in slot 8 of an NI cDAQ-9178 chassis
- Slots 1 through 7 of the NI cDAQ-9178 chassis are empty

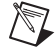

**Note** The test limits listed in Tables 5, 7, 9, 11, 13, 15, 17, 19, 21, are derived using the values in Table 24.

|                                 | Range        |             | PPM of  | PPM of |
|---------------------------------|--------------|-------------|---------|--------|
| Mode                            | Minimum      | Maximum     | Reading | Range  |
| Voltage ±60 V                   | -60 V        | 60 V        | 744     | 17     |
| Voltage ±15 V                   | -15 V        | 15 V        | 745     | 55     |
| Voltage ±4 V                    | -4 V         | 4 V         | 740     | 147    |
| Voltage ±1 V                    | -1 V         | 1 V         | 308     | 14     |
| Voltage ±125 mV                 | -125 mV      | 125 mV      | 308     | 82     |
| Thermocouple                    | -125 mV      | 125 mV      | 308     | 82     |
| Current                         | -25 mA       | 25 mA       | 1067    | 24     |
| 4-Wire Resistance 10 k $\Omega$ | 0 Ω          | 10.5 kΩ     | 776     | 61     |
| 4-Wire Resistance 1 k $\Omega$  | 0 Ω          | 1.05 kΩ     | 771     | 474    |
| 4-Wire RTD Pt1000               | 0 Ω          | 5.05 kΩ     | 774     | 122    |
| 4-Wire RTD Pt100                | 0 Ω          | 505 Ω       | 764     | 947    |
| 3-Wire RTD Pt1000               | 0 Ω          | 5.05 kΩ     | 807     | 122    |
| 3-Wire RTD Pt100                | 0 Ω          | 505 Ω       | 797     | 951    |
| 2-Wire Resistance 10 k $\Omega$ | 0 Ω          | 10.5 kΩ     | 776     | 61     |
| 2-Wire Resistance 1 k $\Omega$  | 0 Ω          | 1.05 kΩ     | 771     | 475    |
| Quarter-Bridge $350 \Omega$     | 0 Ω          | 390 Ω       | 760     | 956    |
| Quarter-Bridge $120 \Omega$     | 0 Ω          | 150 Ω       | 734     | 1612   |
| Half-Bridge 500 mV/V            | -500 mV/V    | 500 mV/V    | 93      | 205    |
| Full-Bridge 62.5 mV/V           | -62.5 mV/V   | 62.5 mV/V   | 111     | 197    |
| Full-Bridge 7.8 mV/V            | -7.8125 mV/V | 7.8125 mV/V | 120     | 1526   |

Table 24. NI 9219 Accuracy Under Calibration Conditions

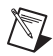

**Note** For operational specifications, refer to the most recent *NI 9219 Operating Instructions and Specifications* online at ni.com/manuals.

# Where to Go for Support

The National Instruments Web site is your complete resource for technical support. At ni.com/ support you have access to everything from troubleshooting and application development self-help resources to email and phone assistance from NI Application Engineers.

National Instruments corporate headquarters is located at 11500 North Mopac Expressway, Austin, Texas, 78759-3504. National Instruments also has offices located around the world to help address your support needs. For telephone support in the United States, create your service request at ni.com/support and follow the calling instructions or dial 512 795 8248. For telephone support outside the United States, visit the Worldwide Offices section of ni.com/niglobal to access the branch office Web sites, which provide up-to-date contact information, support phone numbers, email addresses, and current events.

LabVIEW, National Instruments, NI, ni.com, the National Instruments corporate logo, and the Eagle logo are trademarks of National Instruments Corporation. Refer to the *Trademark* Information at ni.com/trademarks for other National Instruments trademarks. Other product and company names mentioned herein are trademarks or trade names of their respective companies. For patents covering National Instruments products/technology, refer to the appropriate location: **Help>Patents** in your software, the patents.txt file on your media, or the National Instruments Patent Notice at ni.com/patents. Refer to the *Export Compliance Information* at ni.com/legal/export-compliance for the National Instruments global trade compliance policy and how to obtain relevant HTS codes, ECCNs, and other import/export data.

© 2011 National Instruments Corporation. All rights reserved.